# **BAB III**

## PEMBAHASAN

### 3.1. Analisis Kebutuhan Sistem

Analisis kebutuhan sistem digunakan untuk mempermudah analis sistem dalam menentukan keseluruhan yang akan digunakan untuk pembuatan sistem. Kebutuhan sistem terbagi menjadi dua yaitu kebutuhan fungsional dan kebutuhan non-fungsional.

### 3.1.1. Kebutuhan Fungsional

Kebutuhan fungsional adalah jenis kebutuhan yang berisi tentang prosesproses apa saja yang dilakukan oleh sistem. Maka dapat disimpulkan sistem yang dibutuhkan dalam perancangan *game* edukasi ini adalah memiliki kriteria sebagai berikut :

- 1. Permainan dapat menampilkan Splash screen.
- 2. Tampilan pengguna (*User Interface*)

Umumnya sebuah *game* edukasi haruslah didukung oleh *user interface* yang sederhana, mempunyai navigasi yang jelas dan tidak membingungkan.

3. Materi Permainan

Materi permainan yang disuguhkan juga harus mendidik, sehingga mencapai sasaran utama dalam game ini. Pengenalan tarian nusantara yang disediakan juga harus dikemas semenarik mungkin sehingga menambah daya ingat terhadap tarian nusantara kita.

#### 4. Musik dan Suara Pendukung

Sebuah *game* akan lebih hidup jika ada musik atau lagu dan juga suara pendukung. Irama yang ceria dapat meningkatkan *mood* belajar sehingga menimbulkan semangat dalam belajar.

*Game* ini memiliki tampilan antarmuka yang sederhana dan menarik, materi permainannya pun dirancang dengan pengenalan terlebih dahulu terhadap tarian nusantara. Untuk membuat suasana lebih menyenangkan, suara dan musik pendukung juga dimasukkan di dalam *game* ini.

### 3.1.2. Kebutuhan Non Fungsional

Analisis kebutuhan non-fungsional merupakan analisis yang berisi properti apa saja yang digunakan untuk mendukung dalam pembuatan sistem. Dalam pembuatan permainan ini membutuhkan serangkaian peralatan untuk mendukung kelancaran saat pembuatan dan pengujian permainan "Mengenal Tarian Nusantara" diantaranya sebagai berikut:

### 1. Perangkat Lunak (*Software*)

Perangkat Lunak (*software*) yang diperlukan dalam pembuatan aplikasi game mobile "Mengenal Tarian Nusantara" untuk Android Phone ini adalah sebagai berikut:

- a. Microsoft Windows 7(32-bit)
- b. Construct 2
- c. Android Software Development Kit (Android SDK).
- d. Intel XDK

- 2. Perangkat Keras (*Hardware*)
- a. Komputer

Spesifikasi perangkat keras yang digunakan untuk membuat permainan "Mengenal Tarian Nusantara" adalah sebagai berikut:

- 1. Prosesor: Core 2 Duo(TM) cpu @ 2.1 GHz
- 2. *Memory* : 4GB
- 3. *HDD* : 500 GB
- 4. *VGA* : *Intel(R) HD Graphics*.
- b. Perangkat Android

Spesifikasi minimal perangkat *Android* yang dibutuhkan untuk menjalankan permainan ini adalah sebagai berikut:

- 1. *Ponsel* : Ponsel berbasis *Android*
- 2. OS :OS 4.0 Android(Jelly Bean), Ice Cream Sandwich (Crosswalk),Kitkat, dan Lollipop.
- 3. Prosesor: 528 MHz, Qualcomm MSM 7225 chipset.
- 4. *Memory* : 512 *MB ROM*, 256 *MB RAM*.
- c. Perangkat *Windows*

Spesifikasi perangkat *Windows* yang digunakan untuk menjalankan permainan ini adalah sebagai berikut:

- 1. Laptop : OS Windows.
- 2. OS : OS Windows 32/64 bit (XP, VISTA, 7, 8, dan Windows 10).
- 3. Aplikasi Browser : Google Chorome versi 9.0dan Frifox versi 3.6.13

# 3.2. Perancangan Perangkat Lunak

# 3.2.1. Rancangan Storyboard

# Tabel III.1. Storyboard Splash Screen

| VISUAL                                                                        | SKETSA               | AUDIO            |
|-------------------------------------------------------------------------------|----------------------|------------------|
| Tampilan <i>splash screen</i><br>beberapa saat sebelum<br>masuk ke menu utama | Gambar Splash Screen | Musik : gong.ogg |

# Tabel III.2. Storyboard Halaman Utama

| VISUAL                                                                                                    | SKETSA                                | AUDIO                                     |
|----------------------------------------------------------------------------------------------------|---------------------------------------|-------------------------------------------|
| Dalam <i>frame</i> ini terdapat<br>empat tombol yang bisa<br>dipilih yaitu: Mulai,<br>keluar, <i>music on</i> dan<br><i>music off</i> | Music off Music on Judul Mulai Keluar | Musik : gamelan.ogg<br>Selamat datang.ogg |

| VISUAL                          | SKETSA             | AUDIO               |
|---------------------------------|--------------------|---------------------|
| Dalam <i>frame</i> ini terdapat | Music off Music on | Musik : gamelan.ogg |
| lima tombol yang bisa           |                    |                     |
| dipilih yaitu: Music on,        | Judul Halaman      |                     |
| Music off, Pengenalan,          | Pengenalan         |                     |
| Pertanyaan dan Home             | Pertanyaan         |                     |
|                                 | Home               |                     |

# Tabel III.3. Storyboard Halaman Menu Pilihan

Tabel III.4. Storyboard Halaman Pengenalan "Tari Pingan Dayak Mualang"

| VISUAL                           | SKETSA                             | AUDIO                             |
|----------------------------------|------------------------------------|-----------------------------------|
| Dalam <i>frame</i> ini berisikan | Judul Halaman                      | Musik : gamelan.ogg<br>Kalbar.ogg |
| tari dayak mualang, pada         |                                    |                                   |
| bagian tengah <i>frame</i>       | Back<br>toGambar<br>tarianGo<br>to |                                   |
| dayak mualang, tombol            |                                    |                                   |
| pada bagian kiri dan kanan       | Kembali ke<br>menu pilihan         |                                   |
| melanjutkan ke menu              |                                    |                                   |
| pengenalan tarian nusantara,     |                                    |                                   |
| tombol kembali pada bagian       |                                    |                                   |
| bawah untuk keluar dari          |                                    |                                   |
| menu pengenalan dan              |                                    |                                   |
| kembali ke menu pilihan          |                                    |                                   |

| VISUAL                                                                               | SKETSA                     | AUDIO                             |
|--------------------------------------------------------------------------------------|----------------------------|-----------------------------------|
| Dalam <i>frame</i> ini berisikan<br>tentang materi pengenalan                        | Judul Halaman              | Musik : gamelan.ogg<br>Kalsel.ogg |
| tari baksa kambang, pada<br>bagian tengah <i>frame</i><br>terdapat gambar tari baksa | Back to Gambar Go to       |                                   |
| kambang, tombol pada<br>bagian kiri dan kanan<br>berfungsi untuk                     | Kembali ke<br>menu pilihan |                                   |
| melanjutkan ke menu<br>pengenalan tarian<br>nusantara, tombol kembali                |                            |                                   |
| pada bagian bawah untuk<br>keluar dari menu                                          |                            |                                   |
| pengenalan dan kembali ke<br>menu pilihan.                                           |                            |                                   |

Tabel III.5. Storyboard Halaman Pengenalan "Tari Baksa Kambang"

| VISUAL                           | SKETSA                          | AUDIO      |
|----------------------------------|---------------------------------|------------|
| Dalam <i>frame</i> ini berisikan |                                 | Musik :    |
| tentang materi pengenalan        | Judul Halaman                   | Kaltim.ogg |
| tari hudoq, pada bagian          |                                 |            |
| tengah <i>frame</i> terdapat     | Back   Gambar     Back   tarian |            |
| gambar tari hudoq, tombol        |                                 |            |
| pada bagian kiri dan kanan       |                                 |            |
| berfungsi untuk                  | Kembali ke                      |            |
| melanjutkan ke menu              |                                 |            |
| pengenalan tarian                |                                 |            |
| nusantara, tombol kembali        |                                 |            |
| pada bagian bawah untuk          |                                 |            |
| keluar dari menu                 |                                 |            |
| pengenalan dan kembali ke        |                                 |            |
| menu pilihan.                    |                                 |            |

Tabel III.6. Storyboard Halaman Pengenalan "Tari Hudoq"

| VISUAL                           | SKETSA         | AUDIO               |
|----------------------------------|----------------|---------------------|
| Dalam <i>frame</i> ini berisikan |                | Musik : gamelan.ogg |
| tentang materi pengenalan        | Judul Halaman  | Kalut.ogg           |
| tari lalatip, pada bagian        |                |                     |
| tengah <i>frame</i> terdapat     | Back tarian Go |                     |
| gambar tari lalatip, tombol      |                |                     |
| pada bagian kiri dan kanan       |                |                     |
| berfungsi untuk                  | Kembali ke     |                     |
| melanjutkan ke menu              |                |                     |
| pengenalan tarian                |                |                     |
| nusantara, tombol kembali        |                |                     |
| pada bagian bawah untuk          |                |                     |
| keluar dari menu                 |                |                     |
| pengenalan dan kembali ke        |                |                     |
| menu pilihan                     |                |                     |
|                                  |                |                     |

Tabel III.7. Storyboard Halaman Pengenalan "Tari Lalatip"

| VISUAL                           | SKETSA                     | AUDIO               |
|----------------------------------|----------------------------|---------------------|
| Dalam <i>frame</i> ini berisikan |                            | Musik : gamelan.ogg |
| tentang materi pengenalan        | Judul Halaman              | Jabar.ogg           |
| tari merak, pada bagian          | Camban                     |                     |
| tengah <i>frame</i> terdapat     | Back tarian Go             |                     |
| gambar tari merak, tombol        |                            |                     |
| pada bagian kiri dan kanan       |                            |                     |
| berfungsi untuk                  | Kembali ke<br>menu pilihan |                     |
| melanjutkan ke menu              |                            |                     |
| pengenalan tarian                |                            |                     |
| nusantara, tombol kembali        |                            |                     |
| pada bagian bawah untuk          |                            |                     |
| keluar dari menu                 |                            |                     |
| pengenalan dan kembali ke        |                            |                     |
| menu pilihan.                    |                            |                     |

Tabel III.8. Storyboard Halaman Pengenalan "Tari Merak"

| VISUAL                           | SKETSA                     | AUDIO               |
|----------------------------------|----------------------------|---------------------|
| Dalam <i>frame</i> ini berisikan | Judul Halaman              | Musik : gamelan.ogg |
| tentang materi pengenalan        | Judui Halailiali           | 5 anime 55          |
| tari reog ponorogo, pada         | Gambar                     |                     |
| bagian tengah <i>frame</i>       | Back tarian Go             |                     |
| terdapat gambar tari reog        |                            |                     |
| ponorogo, tombol pada            |                            |                     |
| bagian kiri dan kanan            | Kembali ke<br>menu pilihan |                     |
| berfungsi untuk                  |                            |                     |
| melanjutkan ke menu              |                            |                     |
| pengenalan tarian                |                            |                     |
| nusantara, tombol kembali        |                            |                     |
| pada bagian bawah untuk          |                            |                     |
| keluar dari menu                 |                            |                     |
| pengenalan dan kembali ke        |                            |                     |
| menu pilihan.                    |                            |                     |

Tabel III.9. Storyboard Halaman Pengenalan "Tari Reog Ponorogo"

| VISUAL                           | SKETSA         | AUDIO               |
|----------------------------------|----------------|---------------------|
| Dalam <i>frame</i> ini berisikan |                | Musik : gamelan.ogg |
| tentang materi pengenalan        | Judul Halaman  | jateng.ogg          |
| tari gambyong, pada bagian       | Gambar         |                     |
| tengah <i>frame</i> terdapat     | Back tarian Go |                     |
| gambar tari gambyong,            |                |                     |
| tombol pada bagian kiri dan      |                |                     |
| kanan berfungsi untuk            | Kembali ke     |                     |
| melanjutkan ke menu              |                |                     |
| pengenalan tarian                |                |                     |
| nusantara, tombol kembali        |                |                     |
| pada bagian bawah untuk          |                |                     |
| keluar dari menu                 |                |                     |
| pengenalan dan kembali ke        |                |                     |
| menu pilihan.                    |                |                     |

Tabel III.10. Storyboard Halaman Pengenalan "Tari Gambyong"

| VISUAL                           | SKETSA                   | AUDIO               |
|----------------------------------|--------------------------|---------------------|
| Dalam <i>frame</i> ini berisikan | T 1 1 II 1               | Musik : gamelan.ogg |
| tentang materi pengenalan        | Judul Halaman            | Sulbarlogg          |
| tari patuddu, pada bagian        |                          |                     |
| tengah <i>frame</i> terdapat     | GambarBacktarianGotarian |                     |
| gambar tari patuddu,             |                          |                     |
| tombol pada bagian kiri dan      |                          |                     |
| kanan berfungsi untuk            | Kembali ke               |                     |
| melanjutkan ke menu              |                          |                     |
| pengenalan tarian                |                          |                     |
| nusantara, tombol kembali        |                          |                     |
| pada bagian bawah untuk          |                          |                     |
| keluar dari menu                 |                          |                     |
| pengenalan dan kembali ke        |                          |                     |
| menu pilihan.                    |                          |                     |

Tabel III.11. Storyboard Halaman Pengenalan "Tari Patuddu"

| VISUAL                                                                                    | SKETSA                     | AUDIO                             |
|-------------------------------------------------------------------------------------------|----------------------------|-----------------------------------|
| Dalam <i>frame</i> ini berisikan<br>tentang materi pengenalan                             | Judul Halaman              | Musik : gamelan.ogg<br>Sulsel.ogg |
| tari kipas pakarena, pada<br>bagian tengah <i>frame</i><br>terdapat gambar tari kipas     | Back to Gambar Go to       |                                   |
| pakarena, tombol pada<br>bagian kiri dan kanan<br>berfungsi untuk                         | Kembali ke<br>menu pilihan |                                   |
| nusantara, tombol kembali                                                                 |                            |                                   |
| pada bagian bawah untuk<br>keluar dari menu<br>pengenalan dan kembali ke<br>menu pilihan. |                            |                                   |

Tabel III.12. Storyboard Halaman Pengenalan "Tari Kipas Pakarena"

| VISUAL                           | SKETSA         | AUDIO               |
|----------------------------------|----------------|---------------------|
| Dalam <i>frame</i> ini berisikan |                | Musik : gamelan.ogg |
| tentang materi pengenalan        | Judul Halaman  | Sulteng.ogg         |
| tari pontanu, pada bagian        |                |                     |
| tengah <i>frame</i> terdapat     | Back tarian Go |                     |
| gambar tari pontanu,             |                |                     |
| tombol pada bagian kiri dan      |                |                     |
| kanan berfungsi untuk            | Kembali ke     |                     |
| melanjutkan ke menu              | menu piinan    |                     |
| pengenalan tarian                |                |                     |
| nusantara, tombol kembali        |                |                     |
| pada bagian bawah untuk          |                |                     |
| keluar dari menu                 |                |                     |
| pengenalan dan kembali ke        |                |                     |
| menu pilihan.                    |                |                     |

Tabel III.13. *Storyboard* Halaman Pengenalan "Tari Pontanu"

| VISUAL                                                                                                    | SKETSA                                                                       | AUDIO                          |
|----------------------------------------------------------------------------------------------------|------------------------------------------------------------------------------|--------------------------------|
| Dalam <i>frame</i> ini berisikan<br>pertanyaan yang mencakup<br>materi tarian nusantara.<br><i>Frame</i> ini juga<br>menampilkan empat pilihan<br>jawaban, serta menampilkan<br>jawaban yang benar dan | Judul HalamanPertanyaanjawabanJawabanJawabanJawabanKeterangan<br>Benar/Salah | Musik : benar.ogg<br>Salah.ogg |
| salah ketika kita menjawab<br>salah satu dari jawaban nya.<br>Tombol kembali untuk<br>kembali ke menu pilihan.                                                                                         | Kembali<br>kemenu<br>pilihan                                                 |                                |

Tabel III.14. Storyboard Halaman Pertanyaan "Tarian Provinsi Yogyakarta"

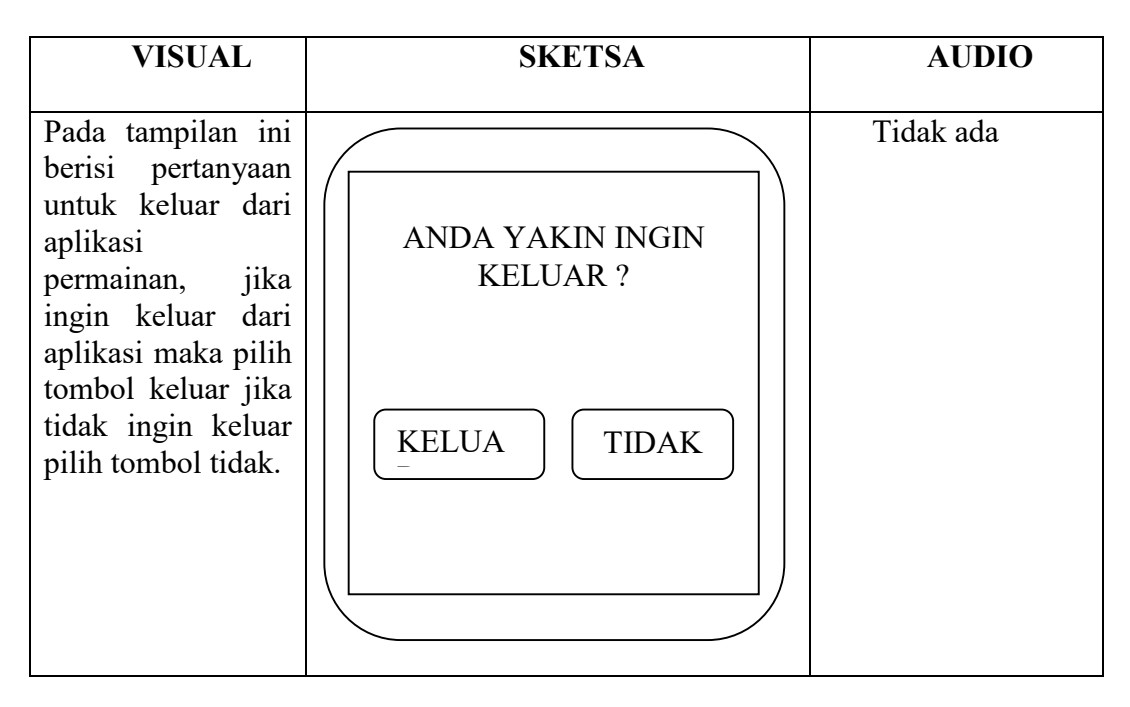

Tabel III.15. Storyboard Halaman Keluar

## 3.2.2. Rancangan Antarmuka

Menjelaskan rancangan antarmuka (*interface*) yang terdapat pada aplikasi permainan "Mengenal Tarian Nusantara Berbasis *Android*".

1. Rancangan Antarmuka Splash Screen

Tampilan *splash screen* ini hanya menampilkan animasi beberapa detik saja kemudian beralih menuju menu utama.

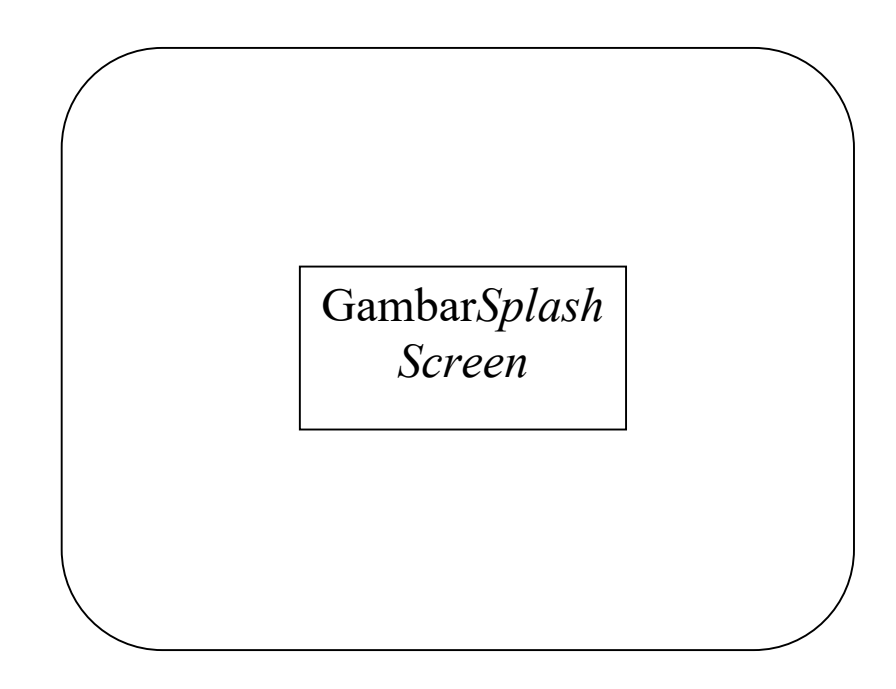

Gambar III.1. Rancangan Antarmuka *Splash Screen* 

2. Rancangan Antarmuka Menu Utama

Tampilan halaman utama ini berisi 4 tombol navigasi seperti mulai, keluar, *music off* dan *music on*. Tombol mulai untuk memulai permainan, tombol keluar untuk keluar dari permianan, *music off* untuk mematikan suara atau musik dan *music on* untuk menghidupkan kembali suara dan musik.

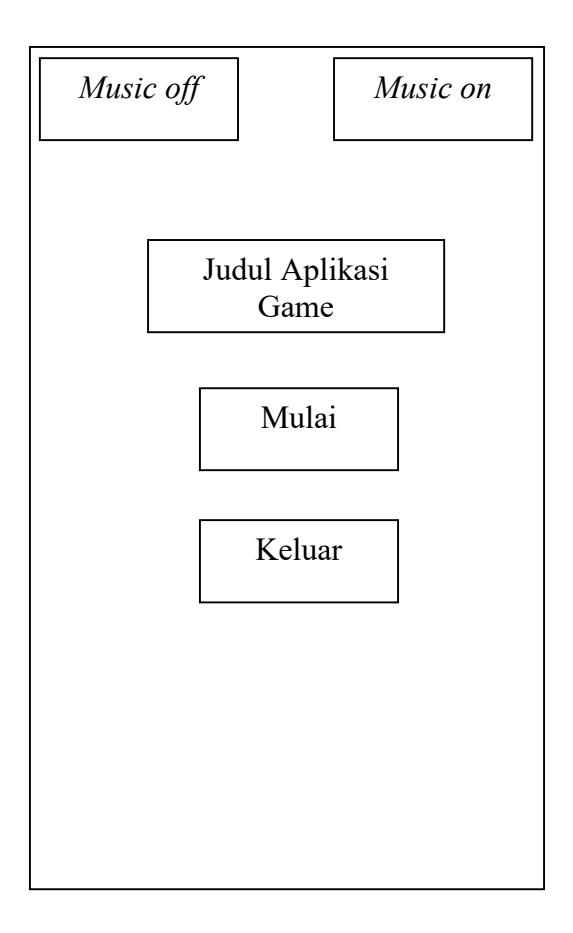

Gambar III.2. Rancangan Antarmuka Halaman Utama

#### 3. Rancangan Antar Muka Menu Pilihan

Tampilan halaman menu pilihan berisi 5 tombol navigasi seperti pengenalan, pertanyaan, *music off* dan *music on*. Tombol pengenalan untuk mengenal tarian nusantara, tombol pertanyaan untuk mengasah ingatan dengan menjawab pertanyaan seputar tarian nusantara, *music off* untuk mematikan suara atau musik, *music on* untuk menghidupkan kembali suara dan musik dan tombol kembali pada bagian bawah untuk keluar dari menu pengenalan dan kembali ke menu pilihan.

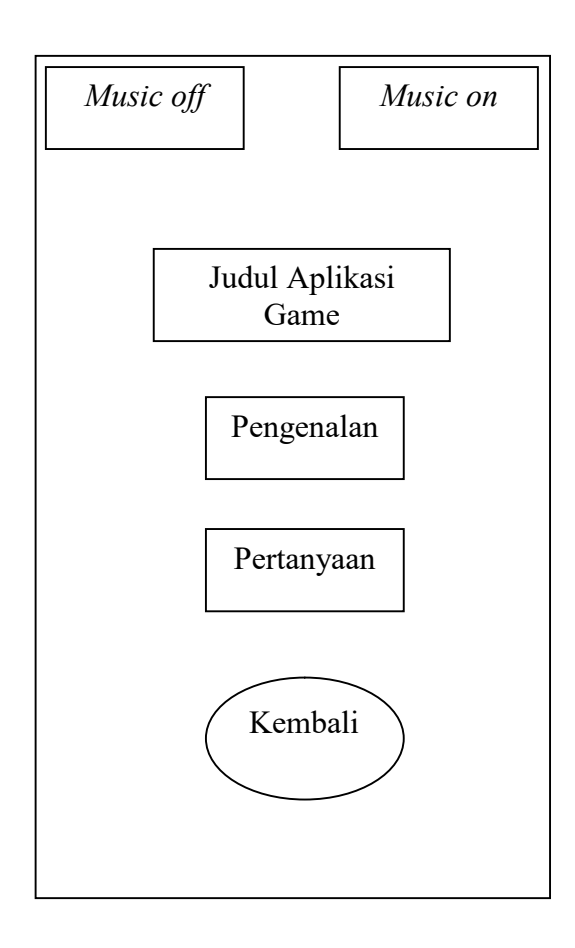

Gambar III.3. Rancangan Antarmuka Menu Pilihan

#### 4. Rancangan Antar Muka Pengenalan Tari Pingan Dayak Mualang

Tampilan halaman ini berisikan tentang materi pengenalan tari pingan dayak mualang, pada bagian tengah *frame* terdapat gambar tari pingan dayak mualang, tombol pada bagian kiri dan kanan berfungsi untuk melanjutkan ke menu pengenalan tarian nusantara, *music off* untuk mematikan suara atau musik, *music on* untuk menghidupkan kembali suara atau musik dan tombol kembali pada bagian bawah untuk keluar dari menu pengenalan dan kembali ke menu pilihan.

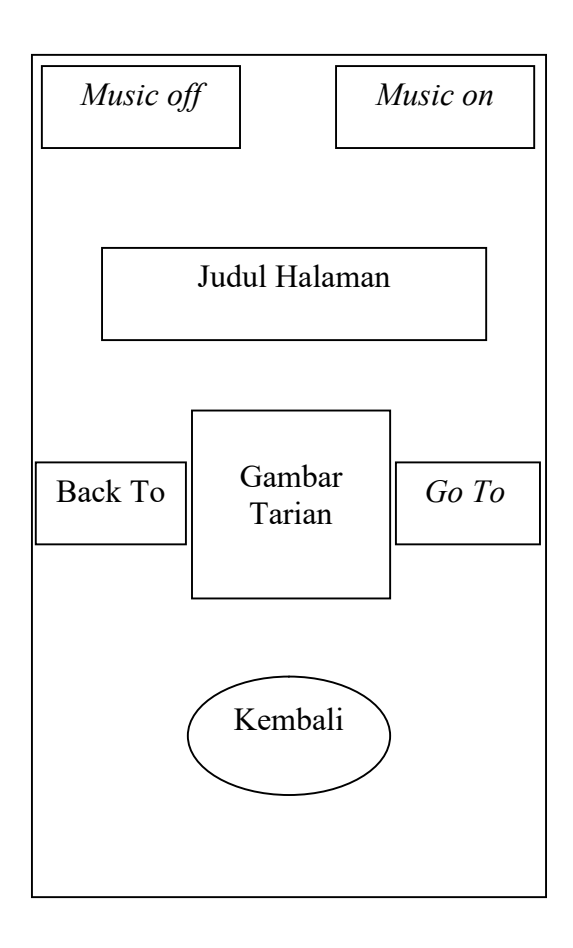

Gambar III.4. Rancangan Antarmuka Mengenal "Tari Pingan Dayak Mualang"

### 5. Rancangan Antar Muka Pengenalan Tari Baksa Kambang

Tampilan halaman ini berisikan tentang materi pengenalan tari baksa kambang, pada bagian tengah frame terdapat gambar tari baksa kambang, tombol pada bagian kiri dan kanan berfungsi untuk melanjutkan ke menu pengenalan tarian nusantara, *music off* untuk mematikan suara atau musik, *music on* untuk menghidupkan kembali suara atau musik, tombol kembali pada bagian bawah untuk keluar dari menu pengenalan dan kembali ke menu pilihan.

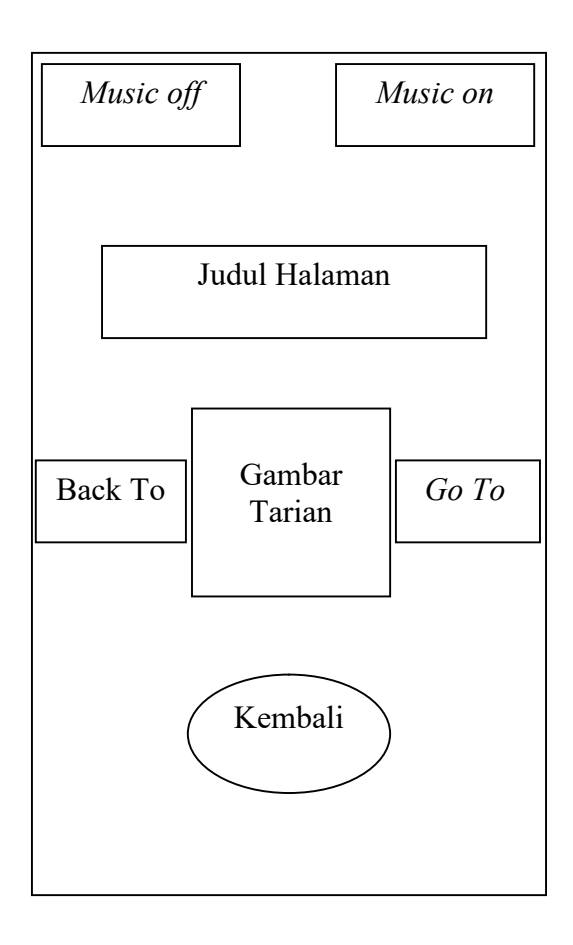

Gambar III.5. Rancangan Antarmuka Mengenal "Tari Baksa Kambang"

### 6. Rancangan Antar Muka Pengenalan Tari Hudoq

Tampilan halaman ini berisikan tentang materi pengenalan tari hudoq, pada bagian tengah frame terdapat gambar tari hudoq, tombol pada bagian kiri dan kanan berfungsi untuk melanjutkan ke menu pengenalan tarian nusantara, *music off* untuk mematikan suara atau musik, *music on* untuk menghidupkan kembali suara atau musik, tombol kembali pada bagian bawah untuk keluar dari menu pengenalan dan kembali ke menu pilihan.

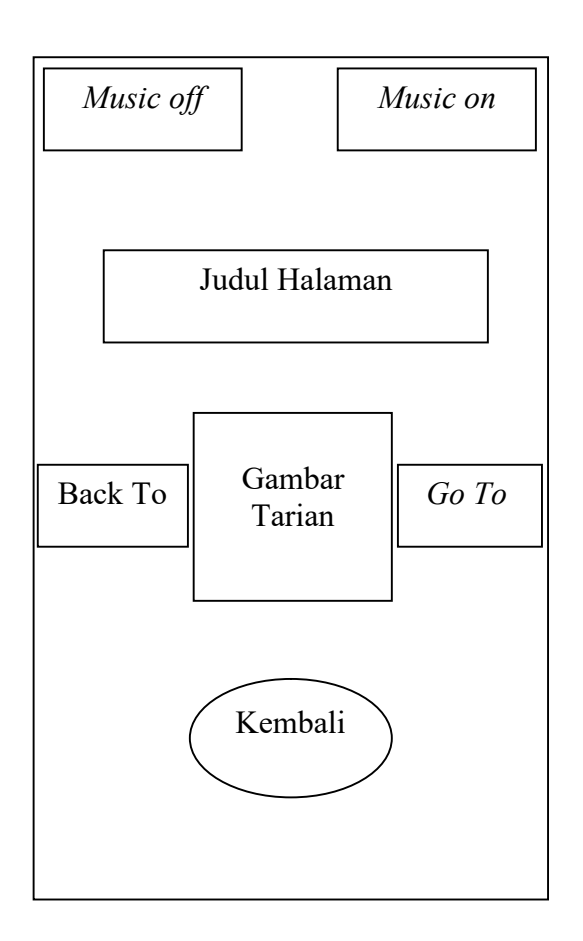

Gambar III.6. Rancangan Antarmuka Mengenal "Tari Hudoq"

7. Rancangan Antar Muka Pengenalan Tari lalatip

Tampilan halaman ini berisikan tentang materi pengenalan tari lalatip, pada bagian tengah frame terdapat gambar tari lalatip, *music off* untuk mematikan suara atau musik, *music on* untuk menghidupkan kembali suara atau musik, tombol pada bagian kiri dan kanan berfungsi untuk melanjutkan ke menu pengenalan tarian nusantara, tombol kembali pada bagian bawah untuk keluar dari menu pengenalan dan kembali ke menu pilihan.

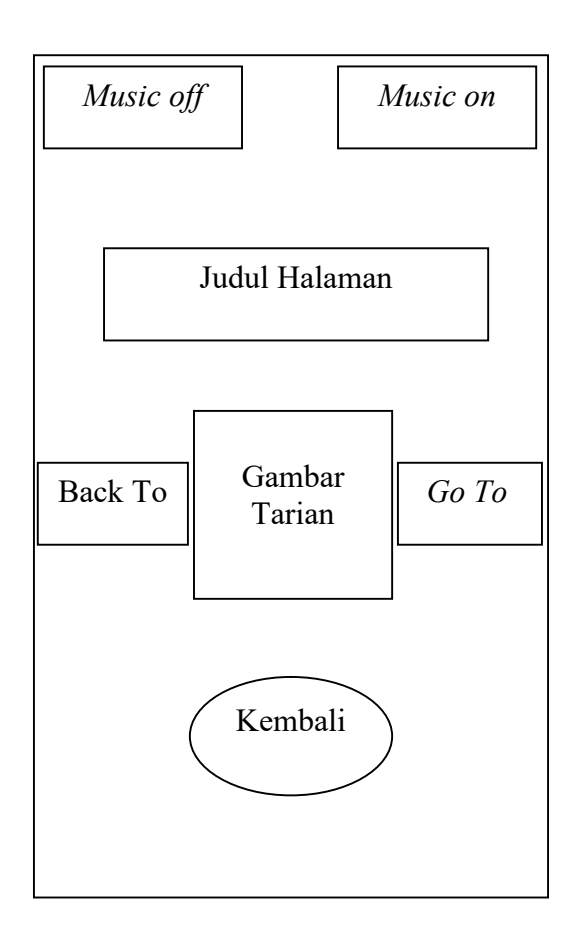

Gambar III.7. Rancangan Antarmuka Mengenal "Tari Lalatip"

### 8. Rancangan Antar Muka Pengenalan Tari Merak

Tampilan halaman ini berisikan tentang materi pengenalan tari merak, pada bagian tengah frame terdapat gambar tari merak, *music off* untuk mematikan suara atau musik, *music on* untuk menghidupkan kembali suara atau musik, tombol pada bagian kiri dan kanan berfungsi untuk melanjutkan ke menu pengenalan tarian nusantara, tombol kembali pada bagian bawah untuk keluar dari menu pengenalan dan kembali ke menu pilihan.

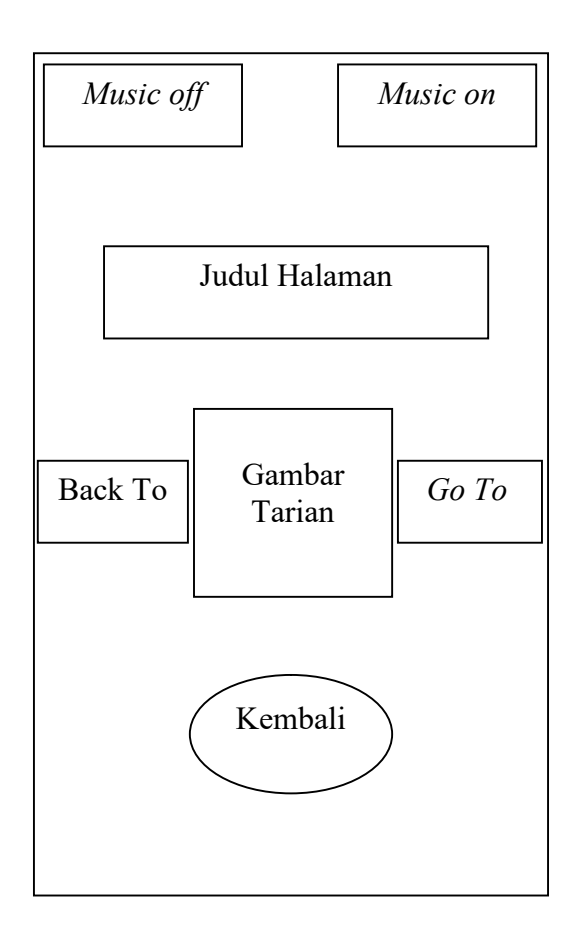

Gambar III.8. Rancangan Antarmuka Mengenal "Tari Merak"

### 9. Rancangan Antar Muka Pengenalan Tari Reog Ponorogo

Tampilan halaman ini berisikan tentang materi pengenalan tari reog ponorogo, pada bagian tengah frame terdapat gambar tari reog ponorogo, *music off* untuk mematikan suara atau musik, *music on* untuk menghidupkan kembali suara atau musik, tombol pada bagian kiri dan kanan berfungsi untuk melanjutkan ke menu pengenalan tarian nusantara, tombol kembali pada bagian bawah untuk keluar dari menu pengenalan dan kembali ke menu pilihan.

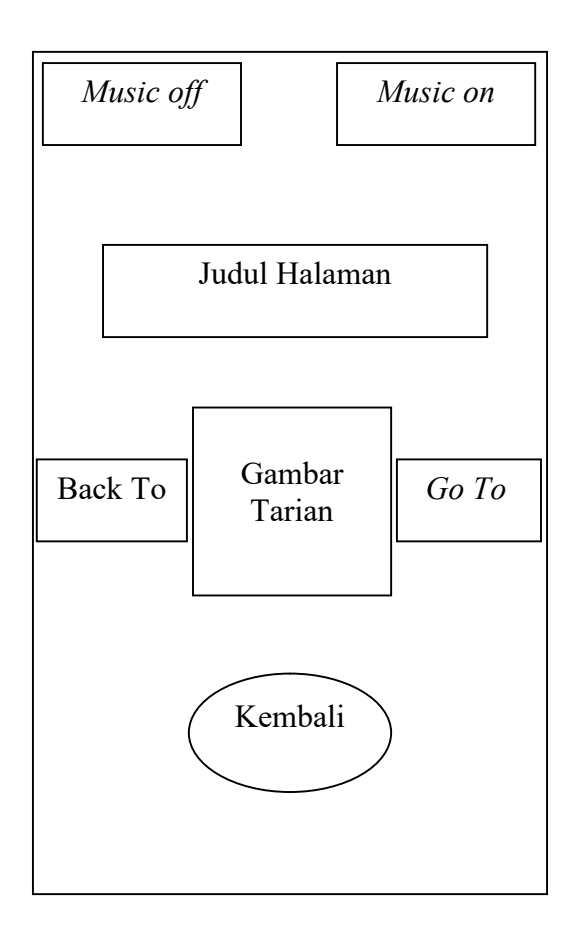

Gambar III.9. Rancangan Antarmuka Mengenal "Tari Reog Ponorogo"

#### 10. Rancangan Antar Muka Pengenalan Tari Gambyong

Tampilan halaman ini berisikan tentang materi pengenalan tari gambyong, pada bagian tengah frame terdapat gambar tari gambyong, tombol pada bagian kiri dan kanan berfungsi untuk melanjutkan ke menu pengenalan tarian nusantara, *music off* untuk mematikan suara atau musik, *music on* untuk menghidupkan kembali suara atau musik, tombol kembali pada bagian bawah untuk keluar dari menu pengenalan dan kembali ke menu pilihan.

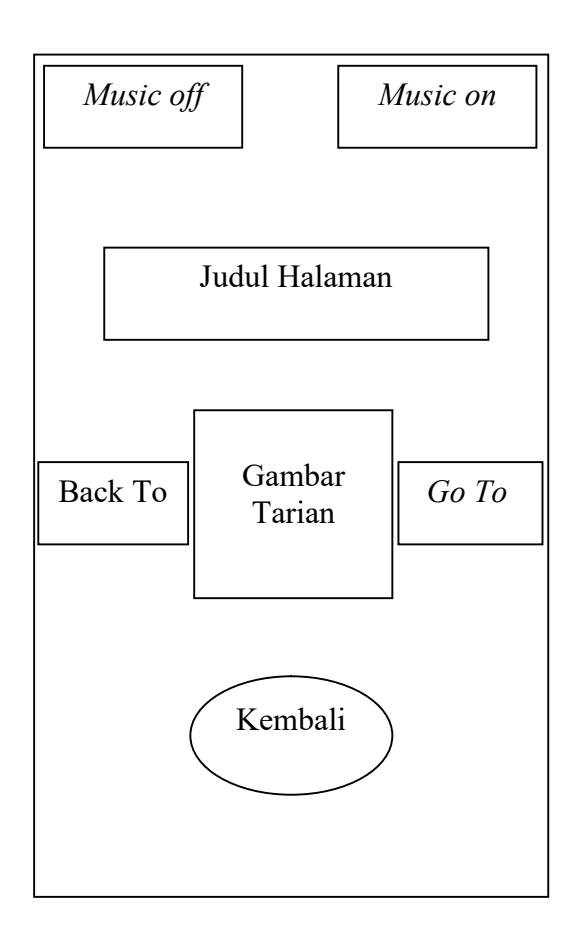

Gambar III.10. Rancangan Antarmuka Mengenal "Tari Gambyong"

#### 11. Rancangan Antar Muka Pengenalan Tari Patuddu

Tampilan halaman ini berisikan tentang materi pengenalan tari patudu, pada bagian tengah frame terdapat gambar tari patuddu, tombol pada bagian kiri dan kanan berfungsi untuk melanjutkan ke menu pengenalan tarian nusantara, *music off* untuk mematikan suara atau musik, *music on* untuk menghidupkan kembali suara atau musik, tombol kembali pada bagian bawah untuk keluar dari menu pengenalan dan kembali ke menu pilihan.

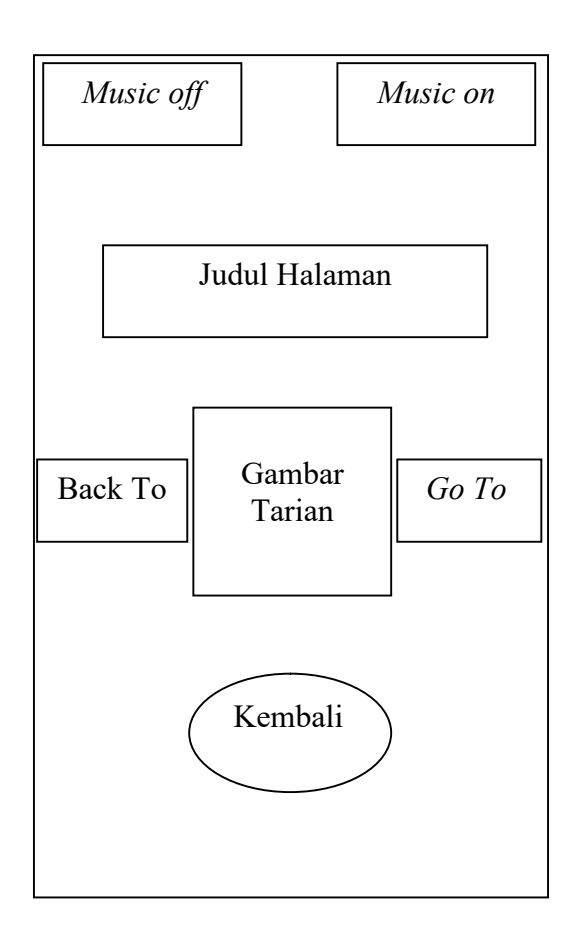

Gambar III.11. Rancangan Antarmuka Mengenal "Tari Patuddu"

12. Rancangan Antar Muka Pengenalan Tari Kipas Pakarena

Tampilan halaman ini berisikan tentang materi pengenalan tari kipas pakarena, pada bagian tengah frame terdapat gambar tari kipas pakarena, tombol pada bagian kiri dan kanan berfungsi untuk melanjutkan ke menu pengenalan tarian nusantara, *music off* untuk mematikan suara atau musik, *music on* untuk menghidupkan kembali suara atau musik, tombol kembali pada bagian bawah untuk keluar dari menu pengenalan dan kembali ke menu pilihan.

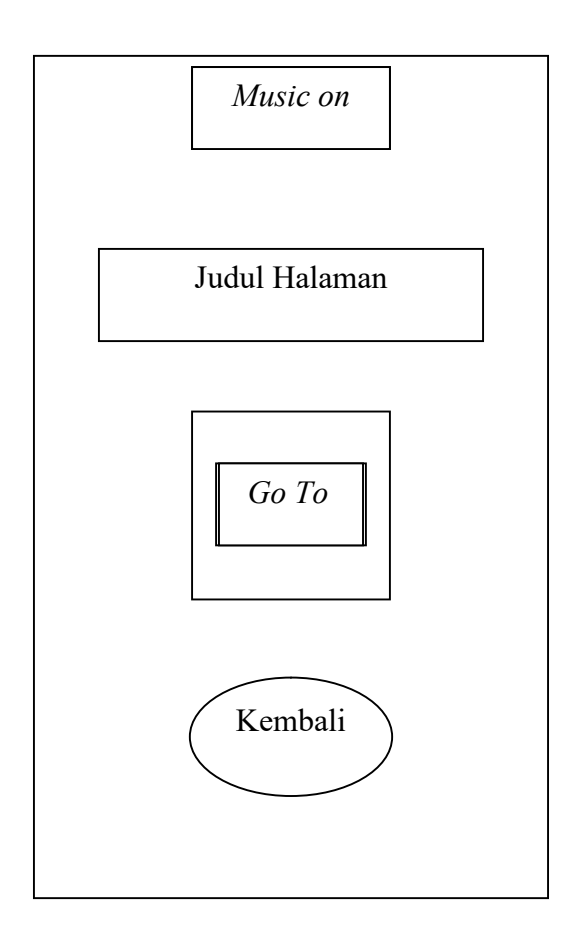

Gambar III.12. Rancangan Antarmuka Mengenal "Tari Kipas Pakarena"

#### 13. Rancangan Antar Muka Pengenalan Tari Pontanu

Tampilan halaman ini berisikan tentang materi pengenalan tari pontanu, pada bagian tengah frame terdapat gambar tari pontanu, tombol pada bagian kiri dan kanan berfungsi untuk melanjutkan ke menu pengenalan tarian nusantara, *music off* untuk mematikan suara atau musik, *music on* untuk menghidupkan kembali suara atau musik, tombol kembali pada bagian bawah untuk keluar dari menu pengenalan dan kembali ke menu pilihan.

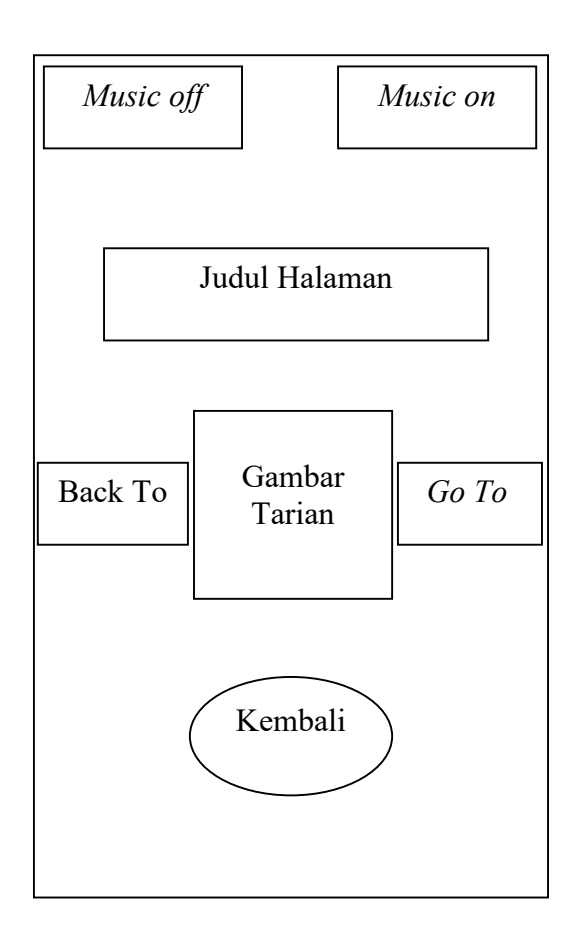

Gambar III.13. Rancangan Antarmuka Mengenal "Tari Pontanu"

14. Rancangan Antar Muka Pertanyaan

Tampilan halaman ini berisikan pertanyaan yang mencakup materi tarian nusantara. *Frame* ini juga menampilkan empat pilihan jawaban, serta menampilkan jawaban yang benar dan salah ketika kita menjawab salah satu dari jawaban nya, tombol kembali untuk kembali ke menu pilihan.

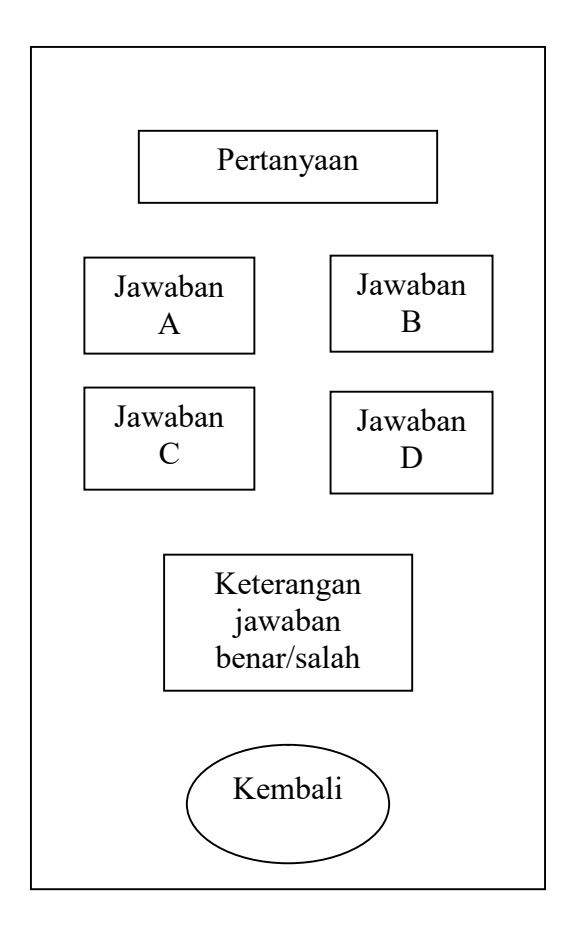

## Tabel III.14. Halaman Pertanyaan

15. Rancangan Antar Muka Keluar

Pada tampilan ini berisi pertanyaan untuk keluar dari aplikasi permainan, jika ingin keluar dari aplikasi maka pilih tombol keluar jika tidak ingin keluar pilih tombol tidak.

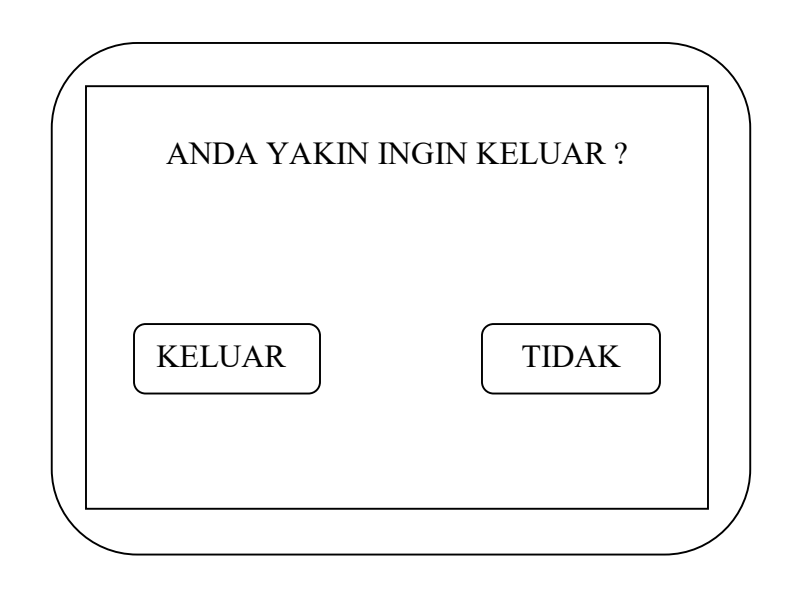

Gambar III.15. Rancangan Antarmuka Menu Keluar

# 3.3. Implementasi dan Pengujian Unit

# 3.3.1. Implementasi

1. Tampilan Antarmuka Splash Screen

Tampilan *splash screen* ini hanya menampilkan animasi beberapa detik saja kemudian beralih menuju menu utama.

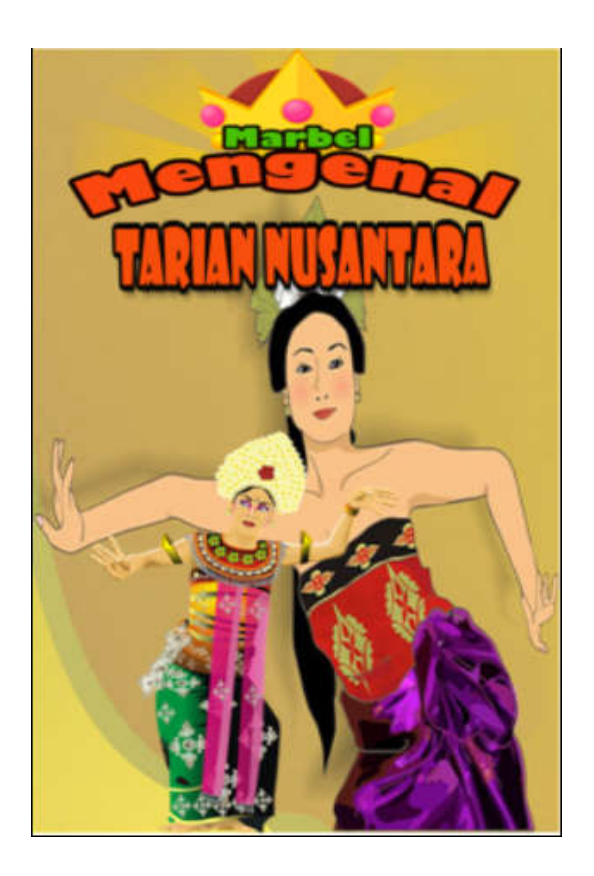

Gambar III.16. Rancangan Antarmuka *Splash Screen* 

2. Tampilan Menu Utama

Tampilan halaman utama ini berisi 4 tombol navigasi seperti mulai, keluar, *music off* dan *music on*. Tombol mulai untuk memulai permainan, tombol keluar untuk keluar dari permianan, *music off* untuk mematikan suara atau musik dan *music on* untuk menghidupkan kembali suara dan musik.

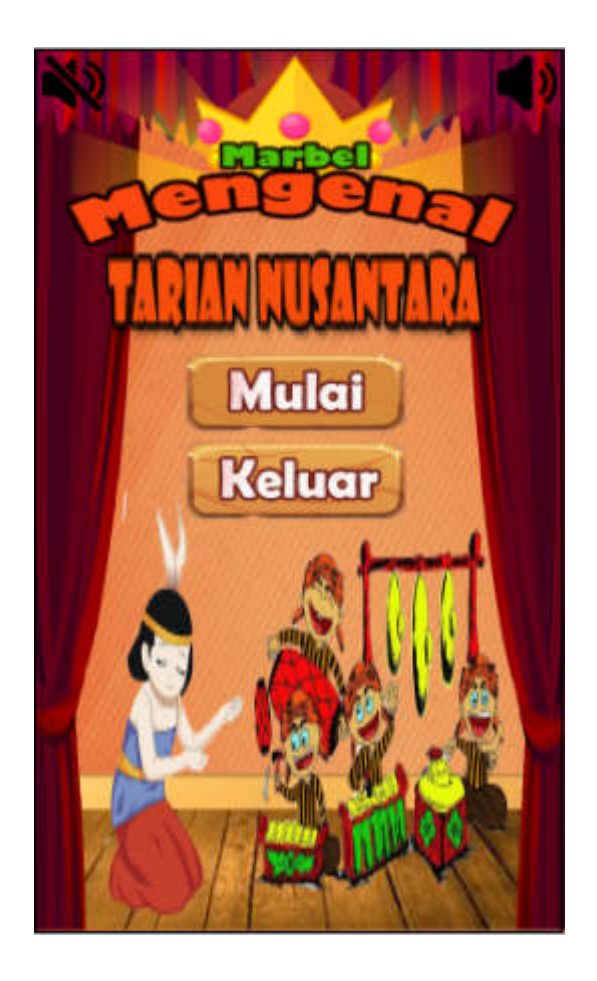

Gambar III.17. Rancangan Antarmuka Menu Utama

3. Tampilan Antarmuka Menu Pilihan

Tampilan halaman menu pilihan berisi 5 tombol navigasi seperti pengenalan, pertanyaan, *music off* dan *music on*. Tombol pengenalan untuk mengenal tarian nusantara, tombol pertanyaan untuk mengasah ingatan dengan menjawab pertanyaan seputar tarian nusantara, *music off* untuk mematikan suara atau musik, *music on* untuk menghidupkan kembali suara dan musik dan tombol kembali pada bagian bawah untuk keluar dari menu pengenalan dan kembali ke menu pilihan.

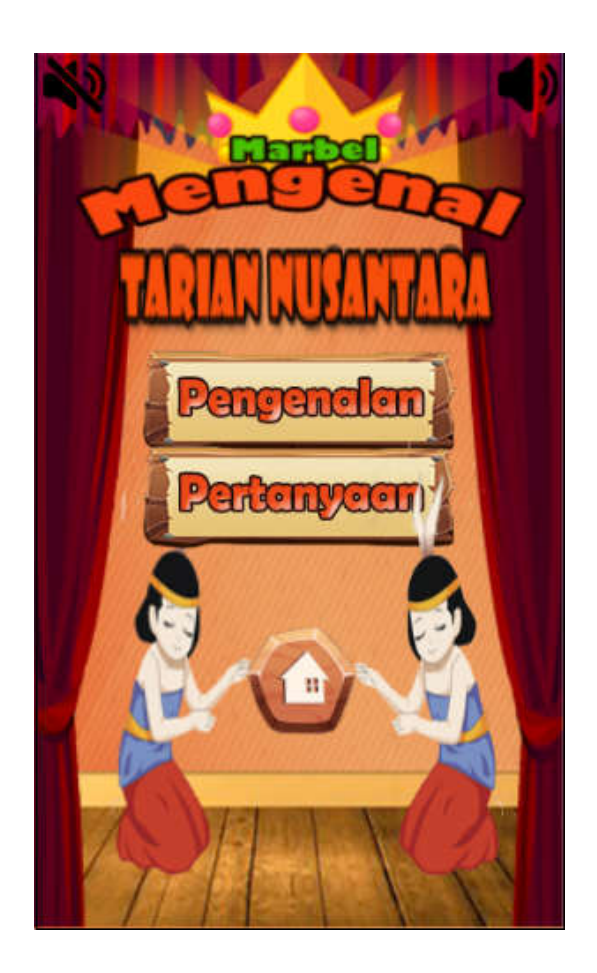

Gambar III.18. Rancangan Antarmuka Menu Pilihan

### 4. Tampilan Antarmuka Mengenal Tari Pingan Dayak Mualang

Tampilan halaman ini berisikan tentang materi pengenalan tari pingan dayak mualang, pada bagian tengah *frame* terdapat gambar tari pingan dayak mualang, tombol pada bagian kiri dan kanan berfungsi untuk melanjutkan ke menu pengenalan tarian nusantara, *music off* untuk mematikan suara atau musik, *music on* untuk menghidupkan kembali suara atau musik dan tombol kembali pada bagian bawah untuk keluar dari menu pengenalan dan kembali ke menu pilihan.

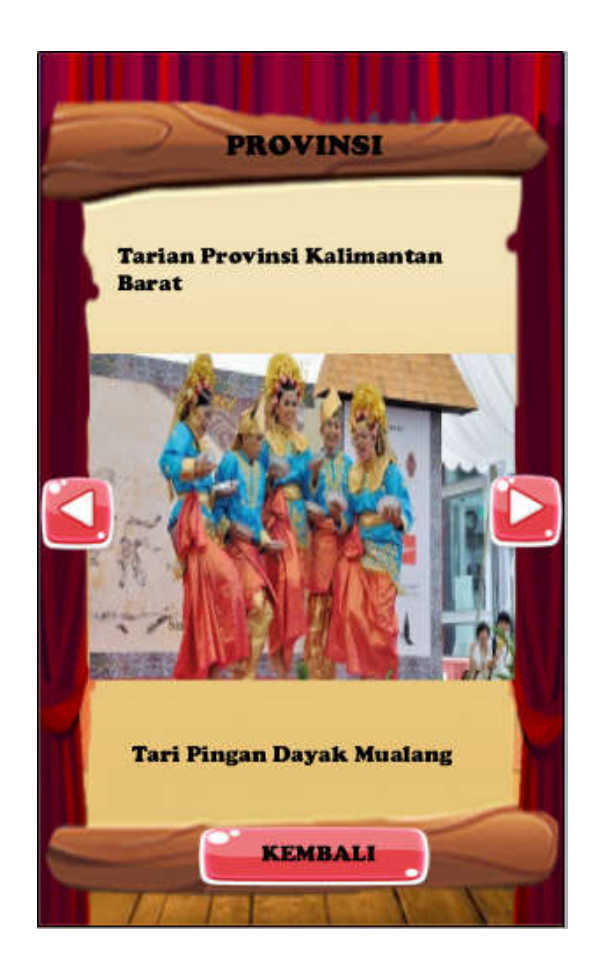

Gambar III.19. Rancangan Antarmuka Mengenal Pingan Dayak Mualang

5. Tampilan Antarmuka Mengenal Tari Baksa Kambang.

Tampilan halaman ini berisikan tentang materi pengenalan tari baksa kambang, pada bagian tengah frame terdapat gambar tari baksa kambang, tombol pada bagian kiri dan kanan berfungsi untuk melanjutkan ke menu pengenalan tarian nusantara, *music off* untuk mematikan suara atau musik, *music on* untuk menghidupkan kembali suara atau musik, tombol kembali pada bagian bawah untuk keluar dari menu pengenalan dan kembali ke menu pilihan.

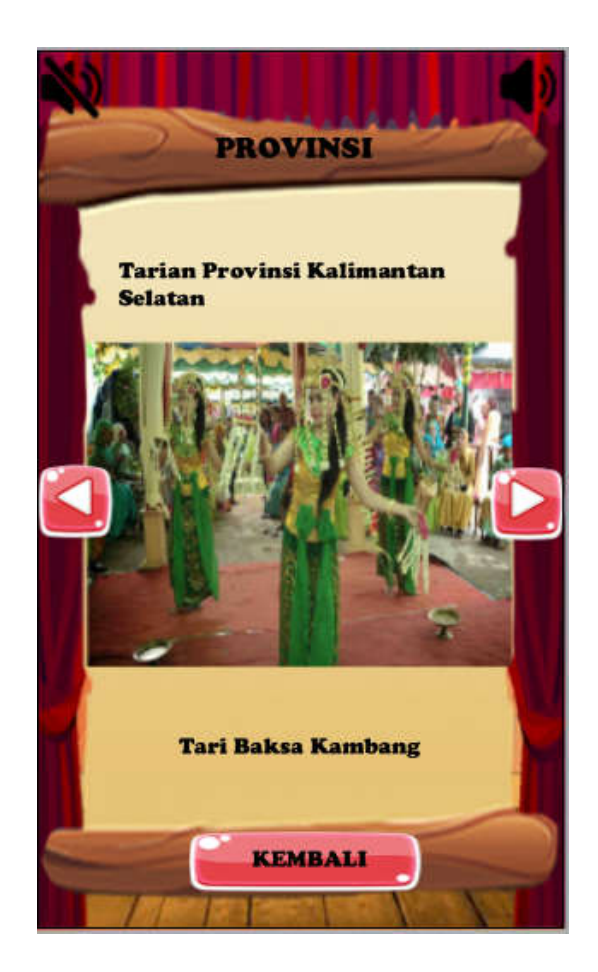

Gambar III.20. Rancangan Antarmuka Mengenal Baksa Kambang

### 6. Tampilan Antarmuka Mengenal Tari Hudoq

Tampilan halaman ini berisikan tentang materi pengenalan tari hudoq, pada bagian tengah frame terdapat gambar tari hudoq, tombol pada bagian kiri dan kanan berfungsi untuk melanjutkan ke menu pengenalan tarian nusantara, *music off* untuk mematikan suara atau musik, *music on* untuk menghidupkan kembali suara atau musik, tombol kembali pada bagian bawah untuk keluar dari menu pengenalan dan kembali ke menu pilihan.

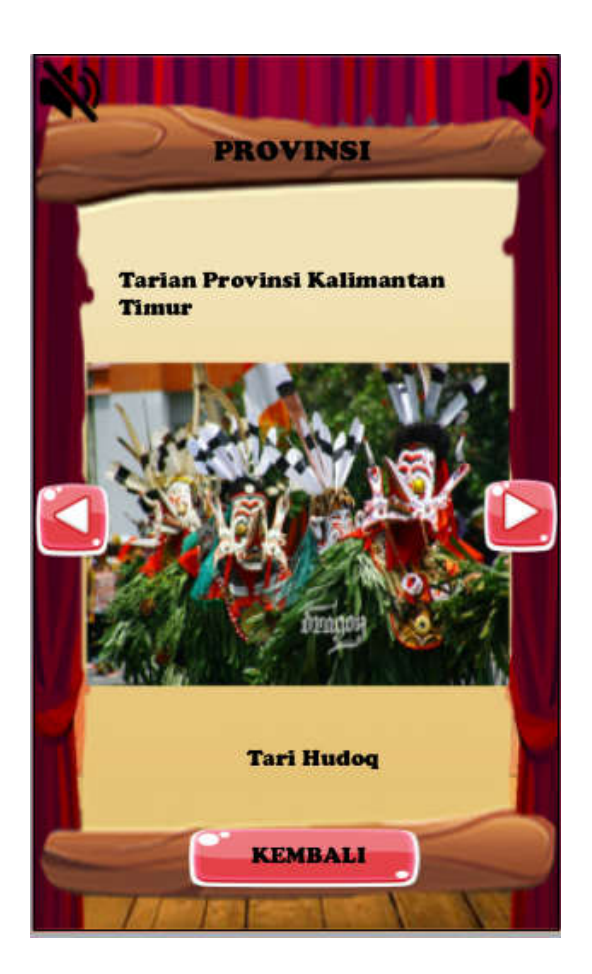

Gambar III.21. Rancangan Antarmuka Mengenal Tari Hudoq

7. Tampilan Antarmuka Mengenal Tari Lalatip

Tampilan halaman ini berisikan tentang materi pengenalan tari lalatip, pada bagian tengah frame terdapat gambar tari lalatip, *music off* untuk mematikan suara atau musik, *music on* untuk menghidupkan kembali suara atau musik, tombol pada bagian kiri dan kanan berfungsi untuk melanjutkan ke menu pengenalan tarian nusantara, tombol kembali pada bagian bawah untuk keluar dari menu pengenalan dan kembali ke menu pilihan.

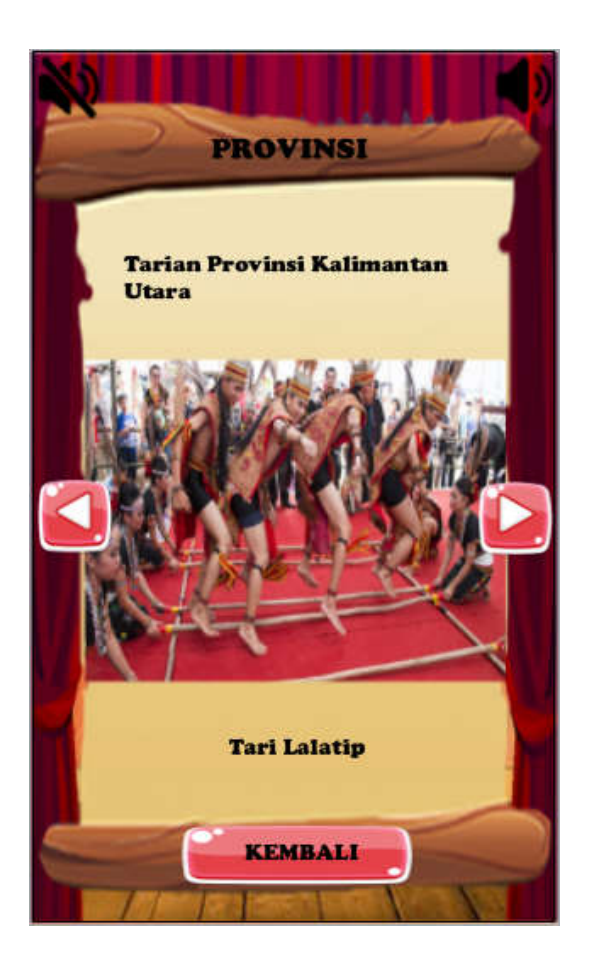

Gambar III.22. Rancangan Antarmuka Mengenal Tari Lalatip

8. Tampilan Antarmuka Mengenal Tari Merak

Tampilan halaman ini berisikan tentang materi pengenalan tari merak, pada bagian tengah frame terdapat gambar tari merak, *music off* untuk mematikan suara atau musik, *music on* untuk menghidupkan kembali suara atau musik, tombol pada bagian kiri dan kanan berfungsi untuk melanjutkan ke menu pengenalan tarian nusantara, tombol kembali pada bagian bawah untuk keluar dari menu pengenalan dan kembali ke menu pilihan.

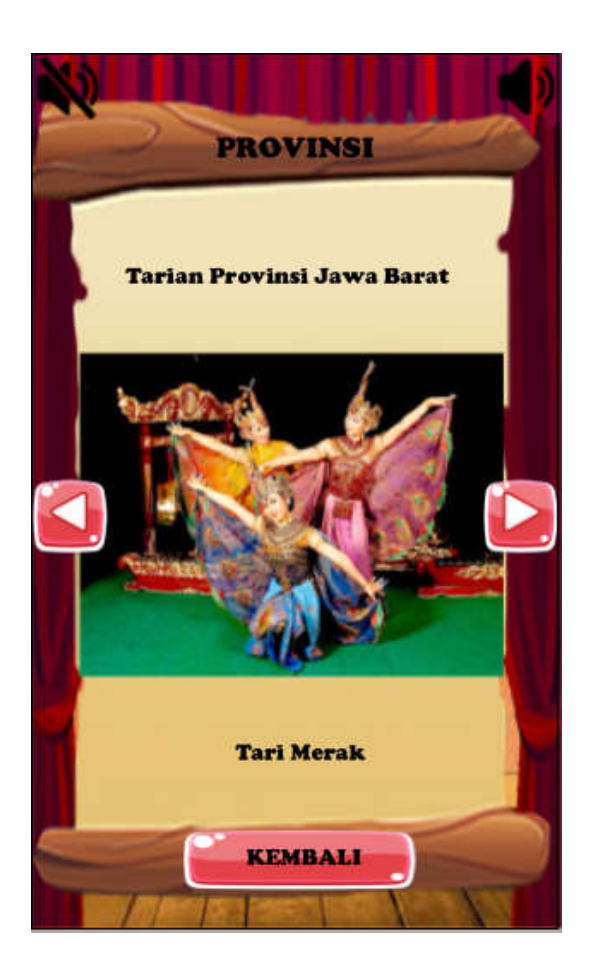

Gambar III.23. Rancangan Antarmuka Mengenal Tari Merak

### 9. Tampilan Antarmuka Mengenal Tari Reog Ponorogo

Tampilan halaman ini berisikan tentang materi pengenalan tari reog ponorogo, pada bagian tengah frame terdapat gambar tari reog ponorogo, *music off* untuk mematikan suara atau musik, *music on* untuk menghidupkan kembali suara atau musik, tombol pada bagian kiri dan kanan berfungsi untuk melanjutkan ke menu pengenalan tarian nusantara, tombol kembali pada bagian bawah untuk keluar dari menu pengenalan dan kembali ke menu pilihan.

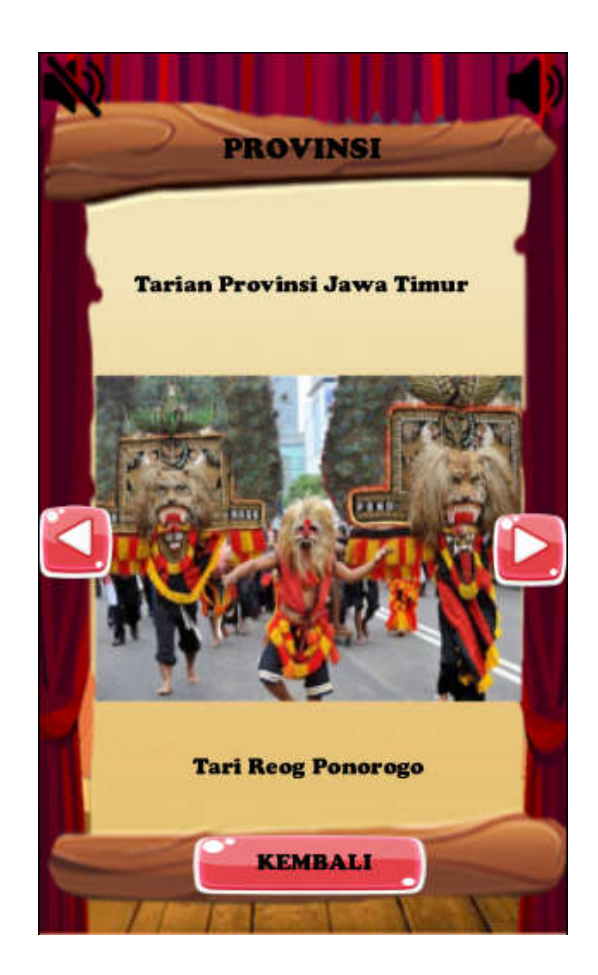

Gambar III.24. Rancangan Antarmuka Mengenal Tari Reog Ponorogo

### 10. Tampilan Antarmuka Mengenal Tari Gambyong

Tampilan halaman ini berisikan tentang materi pengenalan tari gambyong, pada bagian tengah frame terdapat gambar tari gambyong, tombol pada bagian kiri dan kanan berfungsi untuk melanjutkan ke menu pengenalan tarian nusantara, *music off* untuk mematikan suara atau musik, *music on* untuk menghidupkan kembali suara atau musik, tombol kembali pada bagian bawah untuk keluar dari menu pengenalan dan kembali ke menu pilihan.

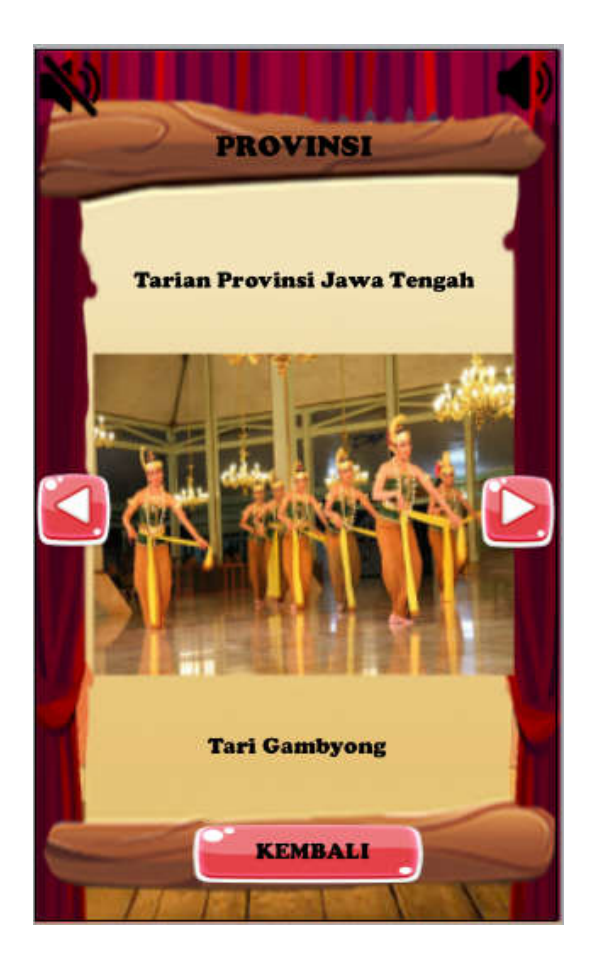

Gambar III.25. Rancangan Antarmuka Mengenal Tari Gambyong

11. Tampilan Antarmuka Mengenal Tari Patuddu

Tampilan halaman ini berisikan tentang materi pengenalan tari patudu, pada bagian tengah frame terdapat gambar tari patuddu, tombol pada bagian kiri dan kanan berfungsi untuk melanjutkan ke menu pengenalan tarian nusantara, *music off* untuk mematikan suara atau musik, *music on* untuk menghidupkan kembali suara atau musik, tombol kembali pada bagian bawah untuk keluar dari menu pengenalan dan kembali ke menu pilihan.

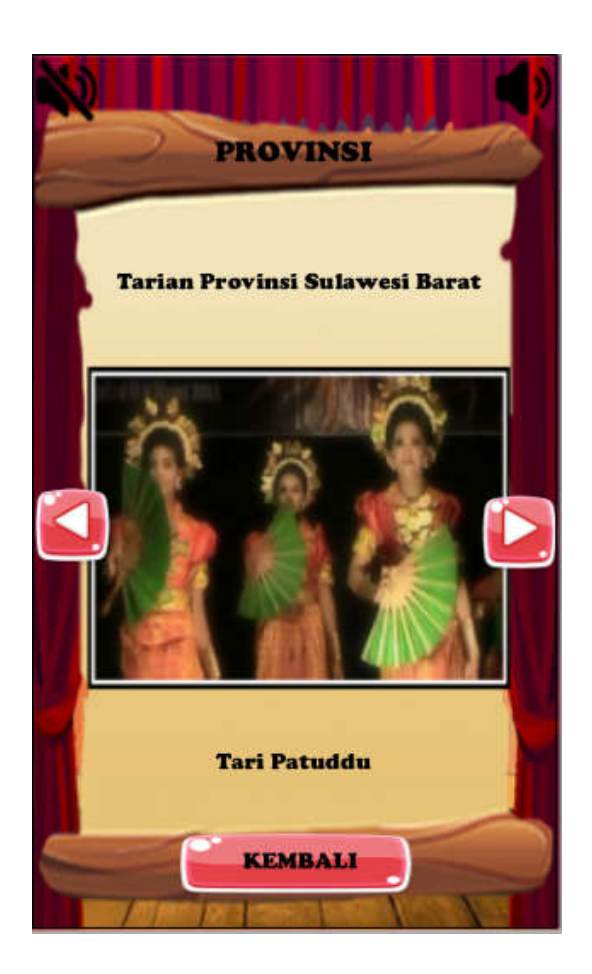

Gambar III.27. Rancangan Antarmuka Mengenal Tari Patuddu

12. Tampilan Antarmuka Mengenal Tari Kipas Pakarena

Tampilan halaman ini berisikan tentang materi pengenalan tari kipas pakarena, pada bagian tengah frame terdapat gambar tari kipas pakarena, tombol pada bagian kiri dan kanan berfungsi untuk melanjutkan ke menu pengenalan tarian nusantara, *music off* untuk mematikan suara atau musik, *music on* untuk menghidupkan kembali suara atau musik, tombol kembali pada bagian bawah untuk keluar dari menu pengenalan dan kembali ke menu pilihan.

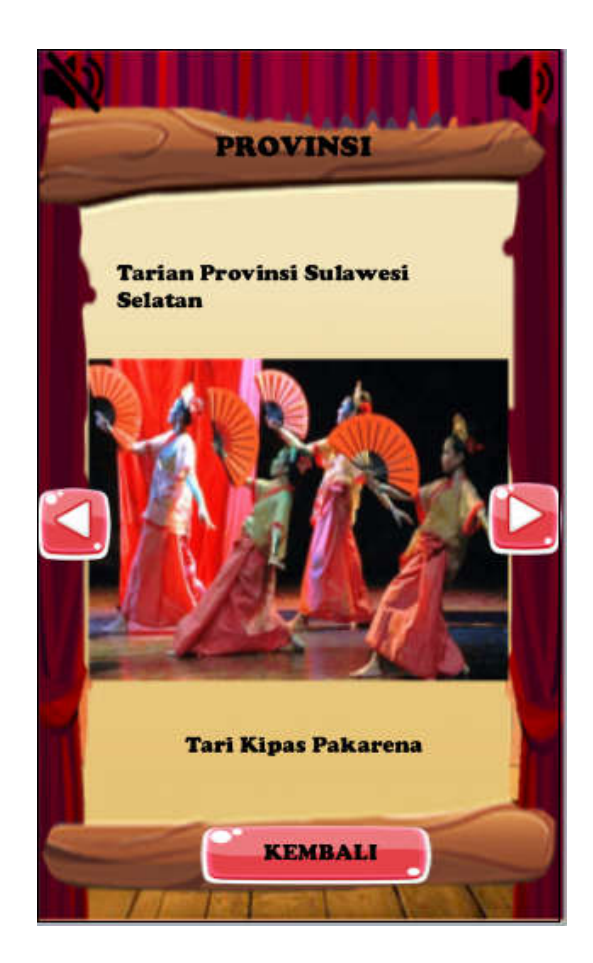

Gambar III.27. Rancangan Antarmuka Mengenal Tari Kipas Pakarena

13. Tampilan Antarmuka Mengenal Tari Pontanu

Tampilan halaman ini berisikan tentang materi pengenalan tari pontanu, pada bagian tengah frame terdapat gambar tari pontanu, tombol pada bagian kiri dan kanan berfungsi untuk melanjutkan ke menu pengenalan tarian nusantara, *music off* untuk mematikan suara atau musik, *music on* untuk menghidupkan kembali suara atau musik, tombol kembali pada bagian bawah untuk keluar dari menu pengenalan dan kembali ke menu pilihan.

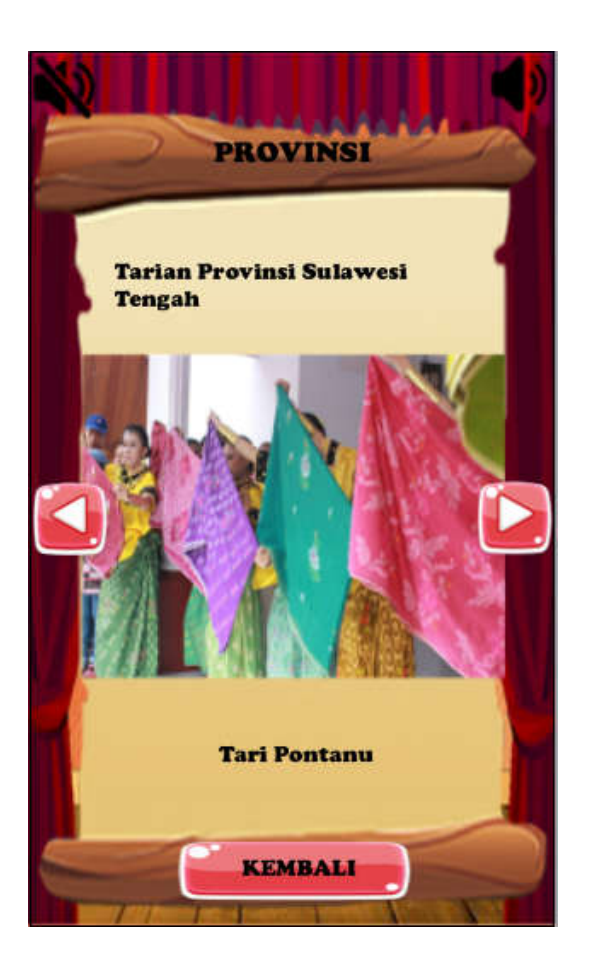

Gambar III.28. Rancangan Antarmuka Mengenal Tari Pontanu

14. Tampilan Antarmuka Pertanyaan

Tampilan halaman ini berisikan pertanyaan yang mencakup materi tarian nusantara. *Frame* ini juga menampilkan empat pilihan jawaban, serta menampilkan jawaban yang benar dan salah ketika kita menjawab salah satu dari jawaban nya, tombol kembali untuk kembali ke menu pilihan.

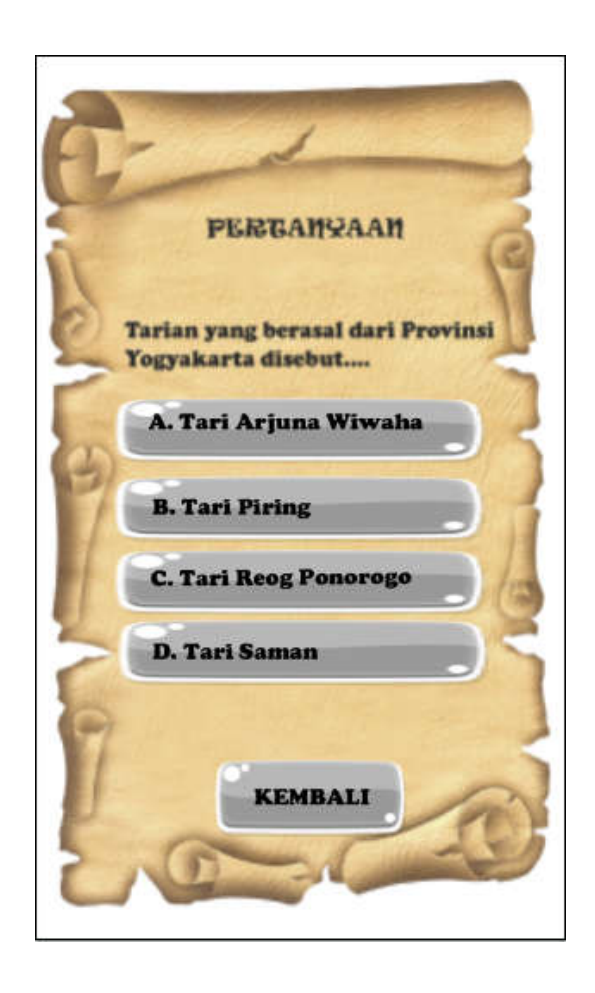

Gambar III.29. Rancangan Antarmuka Pertanyaan 15. Tampilan Antarmuka Keluar

Pada tampilan ini berisi pertanyaan untuk keluar dari aplikasi permainan, jika ingin keluar dari aplikasi maka pilih tombol keluar jika tidak ingin keluar pilih tombol tidak.

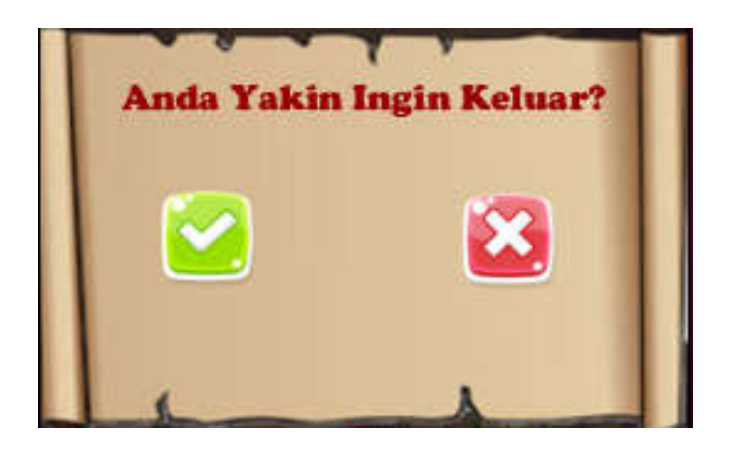

Gambar III.30. Tampilan Rancangan Antarmuka Keluar

# 3.3.2. Pengujian Unit

1. Blackbox Testing

Pengujian terhadap program yang di buat menggunakan *blackbox testing* yang fokus terhadap proses masukan dan keluaran program.

# Pengujian Unit :

# Tabel.III.16. Event Menu Utama

|                       |                |                                                                 |                                                                                                    | Output/next                                                 | Hasil     |
|-----------------------|----------------|-----------------------------------------------------------------|----------------------------------------------------------------------------------------------------|-------------------------------------------------------------|-----------|
| Input/Event           |                | Pr                                                              | roses                                                                                                    | stege                                                       | Pengujian |
| Tombol<br>"Mulai"     | • ₽ Touch      | On tap gesture on <b>mulai</b><br>Gamba<br>mpilan <i>Eve</i>    | mulai Set size to (206, 78)     System Wait 0.1 seconds     mulai Set size to (202, 74)     System Wait 0.4 seconds     System Go to menu pilihan     ar IIII.31. ent ombol Mulai | Menampilkan<br>menu pilihan<br>pertanyaan dan<br>pengenalan | Sesuai    |
| Tombol<br>"Sound on"  | ◆ ☐ Touch Tamp | On tap gesture on <b>I</b><br>on<br>Gamba<br>bilan <i>Event</i> | Add action     Set not silent     Add action     ar III.32.     Tombol Sound on                                                                                                   | Mengaktifkan<br>suara<br>permainan                          | Sesuai    |
| Tombol<br>"Sound off" | ↓ Touch  Tamp  | On tap gesture on off<br>Gamba<br>Dilan <i>Event</i>            | Add action<br>ar III.33.<br>Tombol Sound on                                                                                                    | Menonaktifkan<br>suara<br>permainan                         | Sesuai    |
|                       |                |                                                                 |                                                                                                    |                                                             |           |

# Hasil Pengujian Blackbox Testing

|         |           |                     | 1 3765               |                                        |                      |        |
|---------|-----------|---------------------|----------------------|----------------------------------------|----------------------|--------|
|         | 🕈 🖓 Touch | On tap gesture on 🚥 | -keluar              | Set size to (206, 78)                  |                      |        |
|         | 10        | Reliadi             | System 9             | Wait 0.1 seconds                       |                      |        |
| TT 1 1  |           |                     | -keluar              | Set size to (202, 74)                  |                      |        |
| Tombol  |           |                     | System               | Wait 0.4 seconds                       | Menampilkan          |        |
|         |           |                     | samar                | Set Visible                            | 1                    |        |
|         |           |                     | T ANDAYA.            | Set Visible                            |                      |        |
| "Koluar |           |                     | 🗳 YAA                | Set Visible                            | lavout keluar        | Securi |
| Kelual  |           |                     | 🙆 TDK                | Set Visible                            | <i>iuyoui</i> Keluai | Sesual |
|         |           |                     | popmen               | . Set Visible                          |                      |        |
|         |           | (<br>Tampilar       | Gamt<br>1 <i>Eve</i> | oar III.34.<br><i>nt</i> Tombol Keluar |                      |        |

# Tabel.III.17. *Event* Menu Pilihan

# Hasil Pengujian Blackbox Testing

|              |                                                                                                    | Output/next | Hasil     |
|--------------|----------------------------------------------------------------------------------------------------|-------------|-----------|
| Input/Event  | Proses                                                                                                    | stege       | Pengujian |
|              |                                                                                                    | Menampilkan |           |
| Tombol       | On tap gesture on                                                                                                    | layout      |           |
| "Pengenalan" | System     System     Go to kalimantan barat                                                                                               | pertama     | Sesuai    |
|              | Audio Stop all                                                                                                    | tarian      |           |
|              | Tampilan <i>Event</i> Tombol Pengenalan                                                                                                    | nusantara   |           |
|              |                                                                                                    |             |           |
| Tombol       | ◆      ⑦ Touch On tap gesture on — pertanyaan. Set size to (296, 102)     @ System Wait 0.1 seconds     … mertanyaa. Set size to (292, 98) | Menampilkan |           |
| "Pertanyaan" | ∰ System Wait 0.4 seconds<br>∰ System Go to <b>yogyakarta1</b><br>■)Audio Stop all                                                         | layout      | Sesuai    |
|              | Gambar III 36                                                                                                    | pertama     |           |
|              | Tampilan <i>Event</i> Tombol Pertanyaan                                                                                                    | pertanyaan  |           |
|              |                                                                                                    |             |           |
|              |                                                                                                    |             |           |
|              |                                                                                                    |             |           |
|              |                                                                                                    |             |           |

|        | 🗢 🖓 Touch | On tap gesture on 🙆 | Ohome             | Set size to (104, 104)                     |             |        |
|--------|-----------|---------------------|-------------------|--------------------------------------------|-------------|--------|
|        |           | nome                | System System     | Wait 0.1 seconds                           |             |        |
| Τ11    |           |                     | Ohome             | Set size to (100, 100)                     | M           |        |
| Tombol |           |                     | System            | Wait 0.4 seconds                           | Menampiikan |        |
|        |           |                     | System            | Go to menu utama                           |             |        |
| "Home" |           |                     | Adduction         |                                            | layout menu | Sesuai |
|        |           |                     |                   |                                            | 5           |        |
|        |           | G<br>Tampilan       | amb<br><i>Eve</i> | ar III.37.<br><i>nt</i> Tombol <i>home</i> | utama       |        |

# Tabel.III.18. *Event* Pengenalan Tarian

# Hasil Pengujian Blackbox Testing

|                     |          |                             |                                                                                                    |                                                                                                    | Output/next                                         | Hasil     |
|---------------------|----------|-----------------------------|----------------------------------------------------------------------------------------------------|----------------------------------------------------------------------------------------------------|-----------------------------------------------------|-----------|
| Input/Event         |          |                             | Prose                                                                                                 | 25                                                                                                    | stege                                               | Pengujian |
| Tombol<br>"Go To"   |          | On tap gesture on 2<br>goTo | <ul> <li>Audio</li> <li>goTo</li> <li>System</li> <li>goTo</li> <li>System</li> <li>System</li> </ul> | Stop all<br>Set size to (74, 74)<br>Wait <b>0.1</b> seconds<br>Set size to (70, 70)<br>Wait <b>0.4</b> seconds<br>Go to kalimantan selatan                                      | Menampilkan<br><i>layout</i> tarian<br>selanjutmnya | Sesuai    |
|                     | Т        | Gar<br>Tampilan <i>E</i>    | nbar I<br><i>vent</i> T                                                                               | II.38.<br>Fombol <i>Go To</i>                                                                                                    |                                                     |           |
| Tombol<br>"Back To" | ⇒ Q Tour | ch On tap gesture o<br>back | on 🚺 📢<br>Q<br>Q<br>Q<br>Q                                                                            | )Audio Stop all<br>back Set size to (74, 74)<br>System Wait <b>0.1</b> seconds<br>back Set size to (70, 70)<br>System Wait <b>0.4</b> seconds<br>System Go to <b>yogyakarta</b> | Menampilkan<br><i>layout</i> tarian                 | Sesuai    |
|                     | Ta       | Gar<br>ampilan <i>Ev</i>    | nbar I<br><i>ent</i> To                                                                               | II.39.<br>ombol <i>Back To</i>                                                                                                    | sebelumnya                                          |           |
|                     |          |                             |                                                                                                    |                                                                                                    |                                                     |           |

|           | 🔸 🖉 Touch | On tap gesture on 💻   | ()Audio       | Stop all                                               |             |        |
|-----------|-----------|-----------------------|---------------|--------------------------------------------------------|-------------|--------|
|           |           | KEMBALII              | 🛲 KEMBALII    | Set size to (218, 61)                                  |             |        |
|           |           |                       | System        | Wait 0.1 seconds                                       |             |        |
| Tombol    |           |                       | 👄 KEMBALII    | Set size to (214, 57)                                  | Menampilkan |        |
|           |           |                       | System 🖓      | Wait 0.4 seconds                                       | _           |        |
| "Vomboli" |           |                       | System 😨      | Go to menu pilihan                                     | lavout monu | Securi |
| Kennoan   |           |                       | ())Audio      | Play gamelan looping at volume -10 dB (tag 'gamelan ') | layout menu | Sesual |
|           | Т         | G<br>ampilan <i>I</i> | amba<br>Event | ur III.40.<br>Tombol Kembali                           | pilihan     |        |
|           |           |                       |               |                                                        |             |        |

# 3.4. Compilasi Project

- 1. Halaman Construct 2
  - Pada halaman construct 2 pengaturan terlebih dahulu pada properties project. Mulai dari about project, project settings dan configuration setings.

|   | Name                        | Game Edukasi        |
|---|-----------------------------|---------------------|
|   | Version                     | 1.0.0.0             |
|   | Description                 | Game Edukasi        |
|   | ID                          | com.hapidzulnurin   |
|   | Author                      | hapidzul            |
|   | Email                       | hapidzul95@yahoo    |
|   | Website                     | http://hapidzul.com |
|   | Project settings            |                     |
|   | First layout                | Flash               |
|   | Use loader layout           | No                  |
|   | Pixel rounding              | Off                 |
|   | Preview effects             | Yes                 |
| + | Window Size                 | 800, 480            |
|   | <b>Configuration Settin</b> | gs                  |
|   | Preview browser             | Chrome              |
|   | Fullscreen in brow          | Letterbox scale     |
|   | Fullscreen scaling          | High quality        |
|   | Use high-DPI display        | Yes                 |
|   | Orientations                | Any                 |
|   | Enable WebGL                | On                  |
|   | Sampling                    | Linear              |
|   | Downscaling                 | Medium quality      |
|   | Physics engine              | Box2D asm.js        |
|   | Loader style                | Progress bar & logo |
|   |                             |                     |

Gambar III.41. Tampilan Compilasi *Project* Pada Halaman Construct 2

b. Jika telah selesai pengaturan *properties project*, selanjutnya pilih file dan terdapat banyak pilihan didalam file tersebut. Pilih yang *export project*.

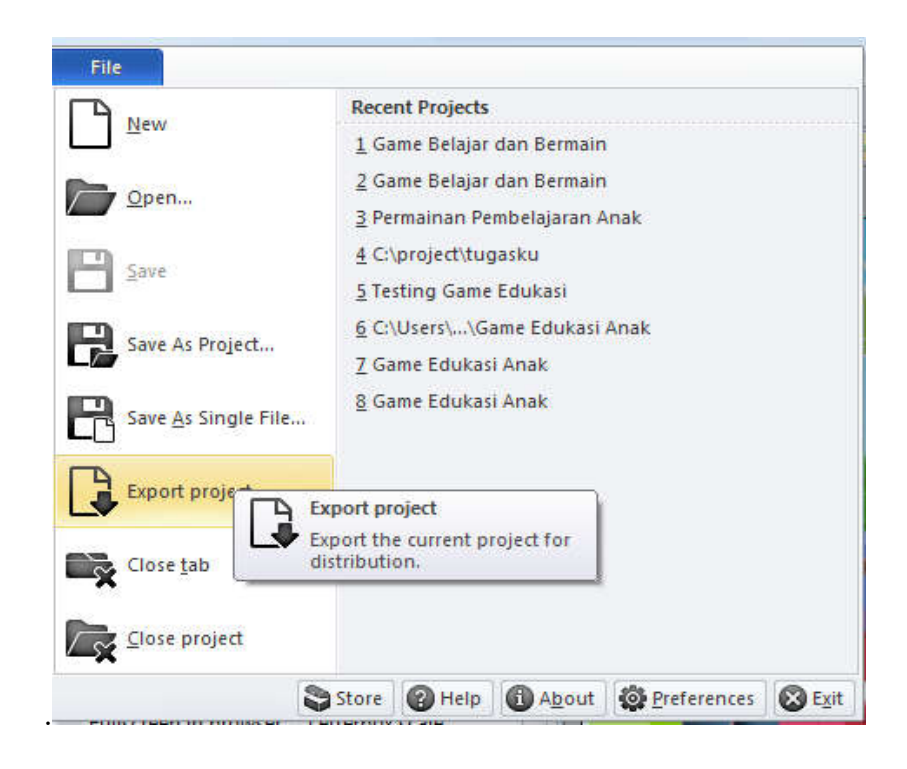

Gambar III.42. Tampilan Compilasi *Export Project* Construct 2

c. Jika telah ditekan *export project* maka muncul halaman *export*, pilih *platform* cardova.

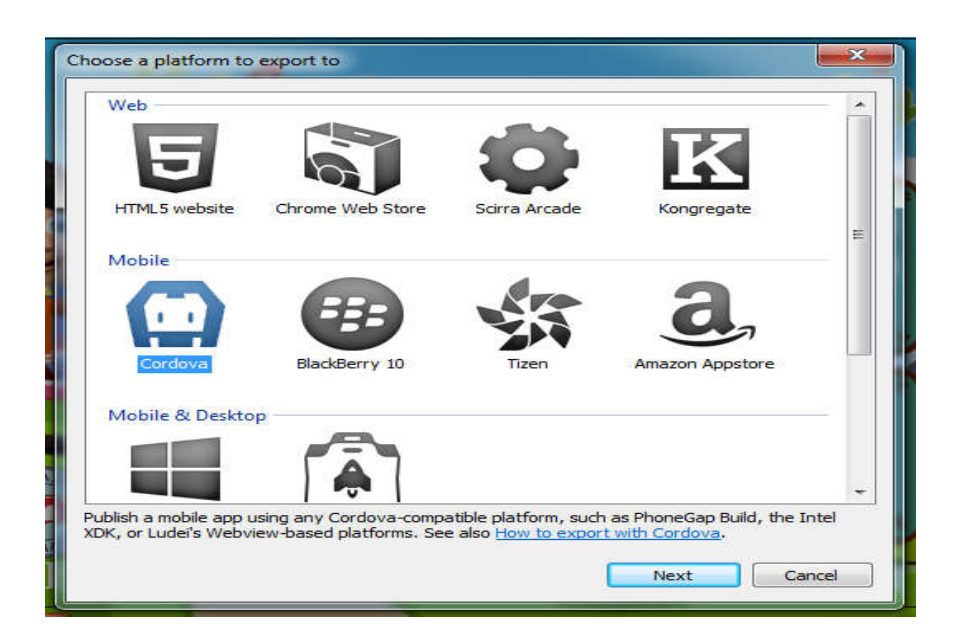

Gambar III.43. Tampilan Compilasi *Platform To Export To* 

d. Tekan *platform* cardova maka muncul halaman tempat penyimpanan hasil *export* folder. Jika telah selesai membuat tempat penyimpan hasil *export* silahkan tekan *next*.

| Export options Export files to: C:\Users\USER\Desktop\Game Edukasi\                                                 | Browse For Folder 23<br>Choose the folder to export the project files to. It is<br>recommended to export to an empty or new folder. |
|----------------------------------------------------------------------------------------------------|----------------------------------------------------------------------------------------------------|
| Options Subfolder for images: images\ Subfolder for project files: media\ PNG recompression: Standard (recommended) |                                                                                                    |
| Kembali                                                                                                    | Make New Folder OK Cancel                                                                                                    |

Gambar III.44. Tampilan Tempat Penyimpanan Folder *Export Project* 

e. Setelah membuat tempat penyimpanan folrder *export* maka muncul halaman cardova *option*. Pada halaman ini, *bagian export audio file for* ini adalah berfungsi untuk menentukan apakah android atau ios yang akan dijadikan file apk. Centang salah satu pilihan tersebut. Pada bagian *minimum supported* 0Ssini adalah untuk menentukan sistem operasi (OS) terendah pada *smartphone*. Jika telah selesai maka tekan tombol *export*.

| Supported devices:     | Universal             | •                  |  |
|------------------------|-----------------------|--------------------|--|
|                        | I Hide status bar     |                    |  |
| Permissions            |                       |                    |  |
|                        | Uses geolocation      | Uses vibrate       |  |
|                        | Uses camera           | Uses media         |  |
| Export audio files for |                       |                    |  |
|                        | iOS, Windows Phone    | (.m4a)             |  |
|                        | Android, any other pl | atform (.ogg)      |  |
| Minimum supported OSs  |                       |                    |  |
| Minimum iOS            | 8.0+ (recommended)    | •]                 |  |
| Minimum Android        | 4.0+ (Ice Cream Sandw | ich) [Crosswalk] 🔻 |  |

Gambar III.45. Tampilan *Export Project* Construct 2

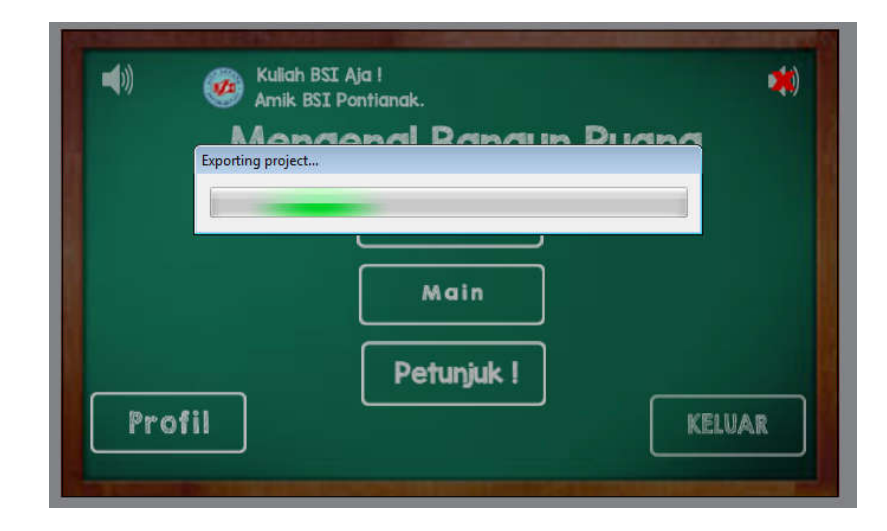

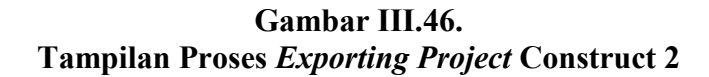

f. Jika telah selesai *export project* maka muncul folder hasil *export* pada construct 2. Buat folder menjadi file zip. File dalam bentuk zip akan di compilasi menjadi bentuk apk.

| Name                      | Date modified    | Туре                | Size   |
|---------------------------|------------------|---------------------|--------|
| 鷆 images                  | 16/07/2017 13:06 | File folder         |        |
| 퉬 media                   | 16/07/2017 13:06 | File folder         |        |
| 🌗 New folder              | 16/07/2017 13:23 | File folder         |        |
| a c2runtime               | 16/07/2017 13:06 | JScript Script File | 195 KB |
| 📄 config                  | 16/07/2017 13:06 | XML Document        | 2 KB   |
| ata 👌                     | 16/07/2017 13:06 | JScript Script File | 85 KB  |
| 尾 icon-16                 | 29/03/2017 7:57  | PNG image           | 2 KB   |
| 📭 icon-32                 | 29/03/2017 7:57  | PNG image           | 3 KB   |
| 📭 icon-114                | 29/03/2017 7:57  | PNG image           | 25 KB  |
| 📭 icon-128                | 29/03/2017 7:57  | PNG image           | 33 KB  |
| 📭 icon-256                | 29/03/2017 7:57  | PNG image           | 97 KB  |
| ě index                   | 16/07/2017 13:06 | HTML File           | 4 KB   |
| intelxdk.config.additions | 16/07/2017 13:06 | XML Document        | 1 KB   |
| 🦻 jquery-2.1.1.min        | 29/10/2014 15:05 | JScript Script File | 83 KB  |
| 📭 loading-logo            | 29/03/2017 7:57  | PNG image           | 10 KB  |
| 📄 medium                  | 13/07/2017 9:10  | Text Document       | 2 KB   |
| 📄 mudah                   | 19/06/2017 19:07 | Text Document       | 2 KB   |
| sulit                     | 05/05/2017 20:12 | Text Document       | 2 KB   |

Gambar III.47. Tampilan Hasil *Exporting Project* Construct 2

2. Halaman Compilasi Cocoonio

Pada halaman Cocoonio dilakukan proses compilasi project menjadi bentuk apk sehingga dapat dijalankan pada android maupun ios. Drop file zip ke dalam kotak cocoonio sehingga file zip di *upload* secara otomatis.

| PROJECTS    | 21 |                          | - 2  |  |
|-------------|----|--------------------------|------|--|
| File:       |    | Game Edukasi<br>v1.0.0.0 |      |  |
| 5% uploaded |    | Never compiled           | 6000 |  |
|             |    | <u> </u>                 |      |  |
|             |    | Drop ZIP or Upload       |      |  |
|             |    | 1                        | /    |  |

Gambar III.48. Tampilan *Upload* File Zip

3. Halaman compilasi Pengaturan Project Pada Cocoon.io

Pada halaman ini adalah pengaturan pada android dan ios. Mulai dari pengaturan versi, nama, icon aplikasi, versi SDK android hingga memasukan *signature keystore* agar dapat di publikasikan ke *geogle play* (*Play Store*).

| SETTINGS    | PLUGINS         | ICONS                                                                                                    | SPLASH | CONFIG:XML |
|-------------|-----------------|----------------------------------------------------------------------------------------------------|--------|------------|
| Default     | Cocoon version: | latest                                                                                                    |        | • @        |
| 🗯 ios 🛛     | Webview engine: | Webview                                                                                                    |        | • @        |
| 🗬 Android 🗹 |                 | - Andrewski - Andrewski - Andrewski - Andrewski - Andrewski - Andrewski - Andrewski - Andrewski - Andrewski - A<br>National (Marine State State State State State State State State State State State State State State State State |        |            |
| Windows 10  | Bundle Id:      | com.hapidzulnurinadi.myapp                                                                                                    |        |            |
| X os x 🗆    | Version:        | 1.0.0.0                                                                                                    |        |            |
| 👌 Ubuntu 🛛  | Name:           | Bangun Ruang                                                                                                    |        |            |
|             | Orientation:    | Landscape                                                                                                    |        | <u> </u>   |
|             | Fullscreen:     | Yes                                                                                                    |        | •          |
|             | Content URL:    | index.html                                                                                                    |        |            |

Gambar III.49. Tampilan Compilasi Pengaturan Project Pada Cocoon.io

4. Halaman Compilasi Project Pada Cocoon.io

Pada halaman ini adalah proses compilasi project .

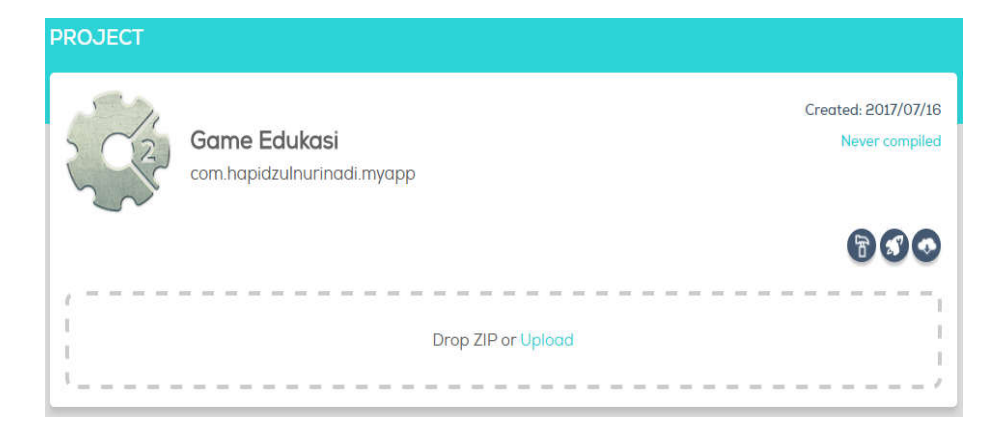

Gambar III.50. Tampilan Proses Compilasi *Project* Pada Cocoon.io

5. Halaman Selesai Compilasi Project Pada Cocoon.io

Pada halaman ini adalah muncul tulisan pada icon android *completed*, bahwa compilasi *project* tersebut telah berhasil. Tekan pada icon android *completed* untuk mendownload *project*.

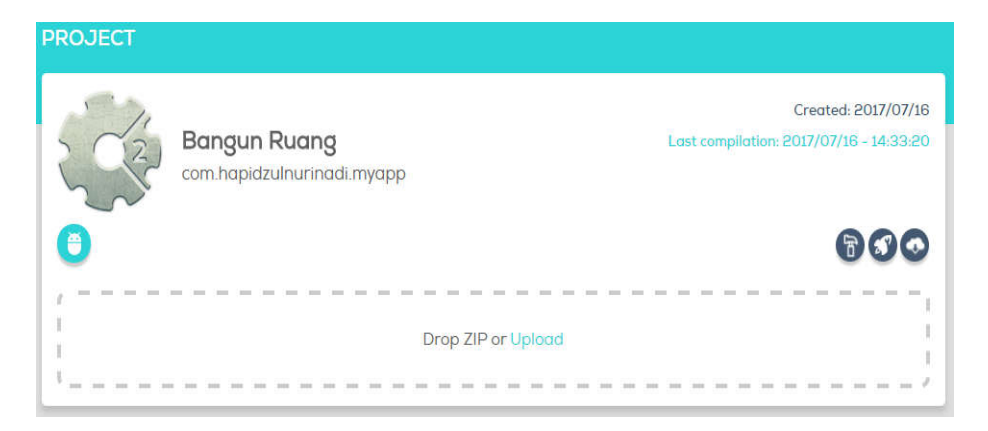

Gambar III.51. Tampilan Compilasi Android *Completed* Pada Cocoon.io

## 6. Hasil Download Project

Hasil download tersebut berbentuk file zip, maka harus di *extract* file zip tersebut. Jika telah berhasil maka file tersebut bnetuk file apk.

| Name                         | * | Date modified    | Туре               | Size      |
|------------------------------|---|------------------|--------------------|-----------|
| 📄 android-debug.apk          |   | 16/07/2017 7:33  | APK File           | 9.851 KB  |
| android-release-unsigned.apk |   | 16/07/2017 7:33  | APK File           | 9.816 KB  |
| iesult                       |   | 16/07/2017 14:36 | WinRAR ZIP archive | 19,667 KB |

Gambar III.51. Hasil Compilasi *Project* File A